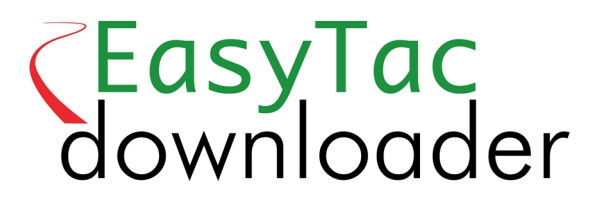

# Brugervejledning

#### EasyTac downloader software fra v2.7.1 Revideret juni 2021 v1.0

| Eas | syTac stifinder                                              | 1    | l |
|-----|--------------------------------------------------------------|------|---|
|     | Brug EasyTac til at læse førerkort med kortlæser             | . 2  | 2 |
|     | Brug EasyTac til at læse VU-filer fra en overførselsenhed    | . 3  | 3 |
|     | Brug EasyTac til at overføre data direkte fra en fartskriver | 2    | 1 |
|     | Brug EasyTac overførselspåmindelser                          | . [  | 5 |
|     | Brug EasyTac til at lave backup af filer                     | . (  | 5 |
|     | Brug EasyTac til at sende filer                              |      | 7 |
|     | Hentning af filer fra andre systemer eller mapper            | . 1( | ) |
|     | Fjernelse af fartskriverfiler fra EasyTac                    | 1    | 1 |
| Eas | syTac rapporter                                              | 12   | ) |
|     | Visning af aktivitetsdata for førerkort- og VU-filer         | 13   | 3 |
|     | Visning af vagter og daglige oversigter for førerkortfiler   | 14   | 1 |
|     | Visning af chaufførens arbejdsuger for førerkortfiler        | 15   | 5 |
|     | Visning af grafiske tidslinjer for førerkort- og VU-filer    | . 16 | 5 |
|     | Visning af hændelser og fejl i kort- og VU-filer             | . 17 | 7 |
|     | Visning af overskridelser af tilladt hastighed i VU-filer    | 18   | 3 |
|     | Udskrivning af rapporter                                     | 19   | 9 |
|     | Eksport af data                                              | . 2( | ) |
| Eas | syTac - Indstillinger                                        | 21   | l |
|     | Gem filer i andre mapper                                     | 2    | 1 |
|     | Automatisk læsning af førerkort- og VU-filer                 | . 22 | 2 |
|     | Konfigurering af e-mail-indstillinger                        | . 23 | 3 |
|     | Konfigurering af overførselspåmindelser                      | . 24 | 1 |
|     | Konfigurering af genkendte filtyper                          | 24   | 1 |
|     | Konfigurering af EasyTac USB-stiks                           | 25   | 5 |
|     | Konfigurering af generelle indstillinger                     | . 26 | 5 |
|     |                                                              |      |   |

#### © 2006-2021 DOT ORIGIN LTD

# EasyTac stifinder

Stifinder-vinduet viser de data, der er overført til pc'en ved hjælp af EasyTac.

Data om chaufførernes aktiviteter kan vises som en liste over chauffører eller en liste over alle de enkelte førerkortfiler.

Ligeledes kan man vælge at se data fra køretøjsenheden (VU) som en liste over køretøjer eller en liste over enkelte VU-filer.

De forskellige visninger vælges ved blot at trykke på det pågældende faneblad på displayet.

Efter den første installation findes der ingen filer, så vinduet er tomt. Så snart man begynder at overføre førerkort eller kopiere VU-data, fyldes listen op.

Klik én gang på en enkelt post på listen for at vælge det. Yderligere detaljer vises i panelet til højre. Der kan nu klikkes på knappen "Rapporter" for at se aktivitetsdata og oversigtsrapporter fra den fil. Ved at dobbeltklikke på posten på listen kommer man direkte til rapportfunktionen.<sup>1</sup>

Når listen over chauffører eller køretøjer vises, ses et farvet ikon til venstre for hver post. Det angiver, hvornår der skal foretages en ny overførsel (gul betyder "snart" og rød betyder "nu".) Nærmere oplysninger findes i **Brug EasyTac overførselspåmindelser**.

Disse lister kan også vises på forskellige måder ved at sortere dem. Klik blot på kolonneoverskriften for at sortere den pågældende kolonne. Klikkes der på overskriften igen vendes sorteringen. En lille pil viser, hvilken retning kolonnen sorteres i.

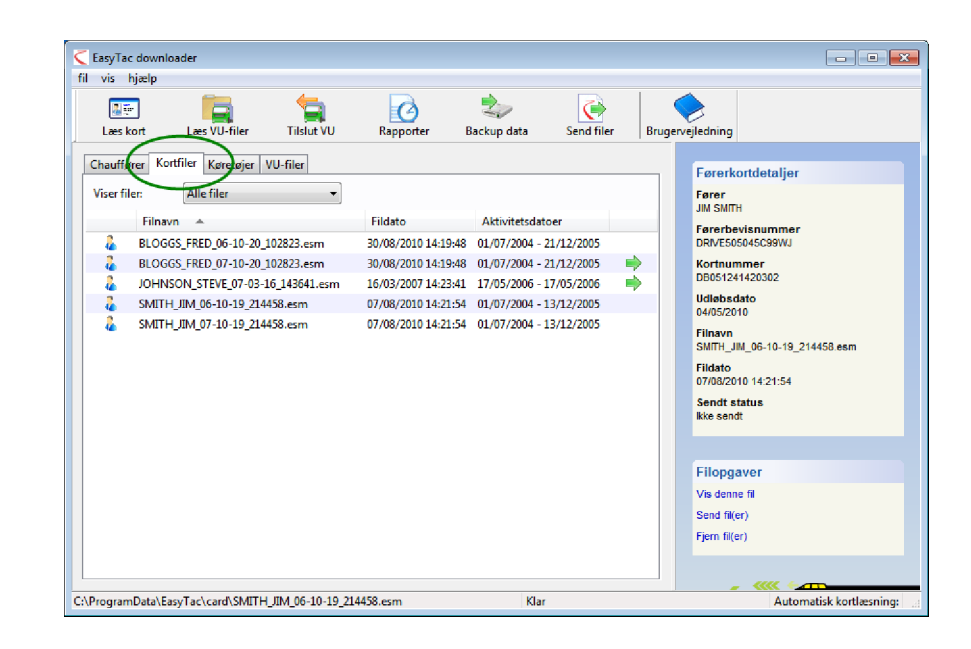

| <b>1</b>     |                          | <b></b>       | G                | 2                                        | $\mathbf{\tilde{\diamond}}$ | (     | <b>&gt;</b>                                                                                                    |
|--------------|--------------------------|---------------|------------------|------------------------------------------|-----------------------------|-------|----------------------------------------------------------------------------------------------------|
| Læs kort     | Læs VU-filer             | Tilslut VU Ra | ipporter Ba      | ickup data                               | Send filer                  | Bruge | rvejledning                                                                                                    |
| Chauffører K | ortfiler   Køretøjer   V | U-filer       |                  |                                          |                             |       | Førerkortdetaljer                                                                                                    |
| Viser filer: | Alle filer               | -             |                  |                                          |                             |       | Fører<br>JIM SMITH                                                                                                    |
|              | rnavn 🔻                  | Sidste f      | Idato Sid        | Iste aktivitetsdator                     | er<br>hoc                   | _     | Førerbevisnummer                                                                                                    |
| JM S         | MITH                     | 07/08/2       | 07 14:25:41 17/0 | 03/2000 - 17/03/20<br>07/2004 - 13/12/20 | 005                         |       | Kortnummer                                                                                                    |
| , ed         |                          | 30/00/21      | 1014.1948 017    | ,,,2004 - 21,12,24                       |                             |       | Udiebsdato<br>04/05/2010<br>Seneste fillaton<br>SMITH_JML_06-10-19_214458 esm<br>Seneste fillato<br>07/08/2010 1421:54<br>Status for seneste sendt fil<br>ikke sendt |
|              |                          |               |                  |                                          |                             |       |                                                                                                    |

<sup>&</sup>lt;sup>1</sup>Hvis en fører vælges fra listen over "Chauffører" eller et køretøj fra listen over "Køretøjer", anvender rapportfunktionen den seneste fil for den chauffør eller det køretøj. En tidligere fil vælges ved at bruge rullelisten i rapportvinduet, eller man kan vælge den ønskede fil fra listerne "Kortfiler" eller "VU-filer" i stedet.

#### Brug EasyTac til at læse førerkort med kortlæser

Et førerkort læses ved blot at sætte det ind i kortlæseren. EasyTac læser automatisk førerkortet (hvis automatisk kortlæsning er slået fra, skal der klikkes på knappen "Læs kort".)

Der skal være en smartcard-kortlæser tilsluttet pc'en. Hvis man er i tvivl om, hvordan kortlæseren installeres, skal man se den medfølgende vejledning.<sup>1</sup>

Det er muligt at læse data fra så mange førerkort, som man ønsker. Hver gang et førerkort læses, opretter EasyTac en ny datafil med det format, der kræves i henhold til EU-lovgivningen.<sup>2</sup>

Bemærk, at denne proces kan tage et par minutter. En statuslinje vises på skærmen, og processen kan altid annulleres, hvis det ønskes. Når den er afsluttet, vises den nye fil på listen over "Kortfiler", og chaufføren tilføjes eller opdateres på listen over "Chauffører".<sup>3</sup>

Der kan dobbeltklikkes på denne fil eller klikkes på knappen "Rapporter" for straks at se de seneste aktivitetsdata for dette kort.

Når du ser "(G2)" føjet til en fil, er det kun en påmindelse om, at dette er data fra en Gen 2 Smart Fartskriver, så den inkluderer yderligere optegnelser såsom GPS positionsdata.

<sup>1</sup>Hvis der er tilsluttet flere smartcard-kortlæsere til pc'en, kan der via skærmbilledet Indstillinger vælges, hvilken kortlæser der skal anvendes, eller man kan lade EasyTac lede efter førerkort i alle tilsluttede kortlæsere.

<sup>2</sup>Kortfilerne navngives normalt efter chaufførens navn på kortet samt datoen og klokkeslættet for læsningen. Navngivningsformatet kan ændres vha. Indstillinger på EasyTac skærmen.

<sup>3</sup>Man kan også importere kortfiler fra anden software eller andre enheder. Se afsnittet **Hentning af** filer fra andre systemer eller mapper.

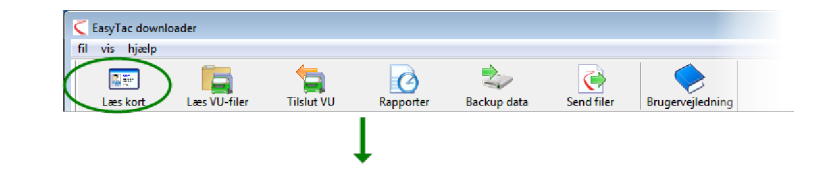

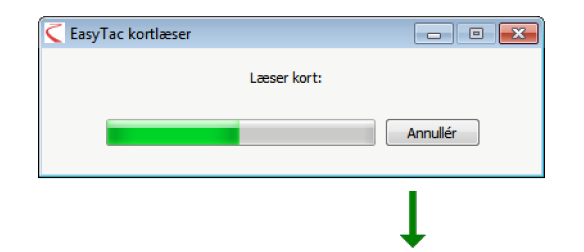

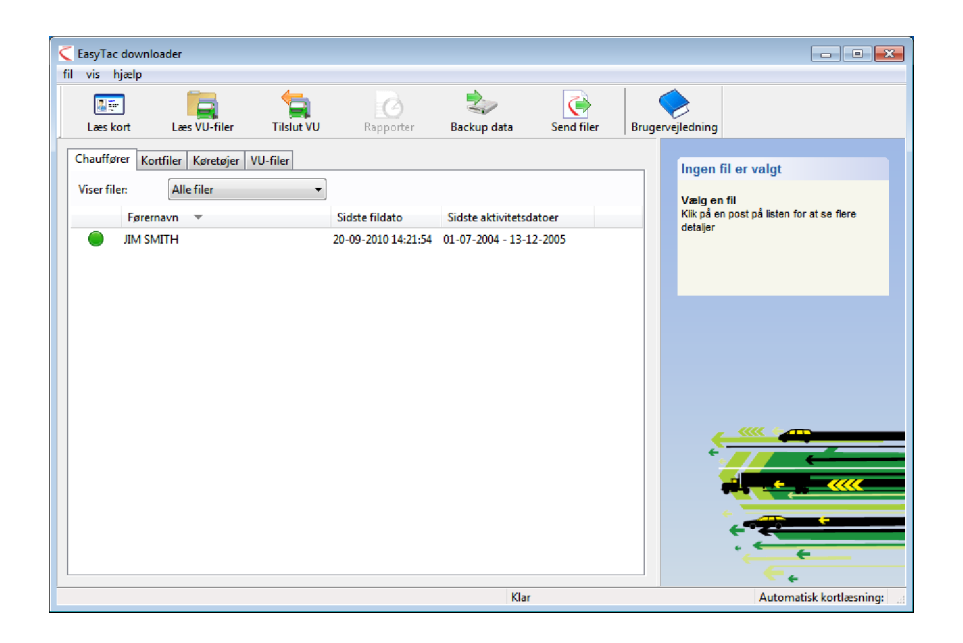

# Brug EasyTac til at læse VU-filer fra en overførselsenhed

Filer, som allerede er overført, kan læses med en selvstændig køretøjsenhed (VU) ved at tilslutte den til pc'en. EasyTac læser normalt de overførte datafiler automatisk – hvis den ikke gør det, kan man klikke på knappen "Læs VU-filer" og vælge VU-overførselsenheden på listen over tilgængelige drev på pc'en.

Man kan dobbeltklikke på denne fil eller klikke på knappen "Rapporter" for straks at se de seneste aktivitetsdata for denne VU-fil<sup>1</sup>.

<sup>&</sup>lt;sup>1</sup>EasyTac omdøber automatisk VU-filerne, når funktionen "Læs VU-filer" anvendes. Mange VUoverførselsenheder bruger korte navne, f.eks. "vu000001.esm" – disse ændres normalt til at indeholde køretøjets registreringsnummer samt datoen og klokkeslættet for overførslen. Navngivningsformatet kan ændres vha. Indstillinger på EasyTac skærmen.

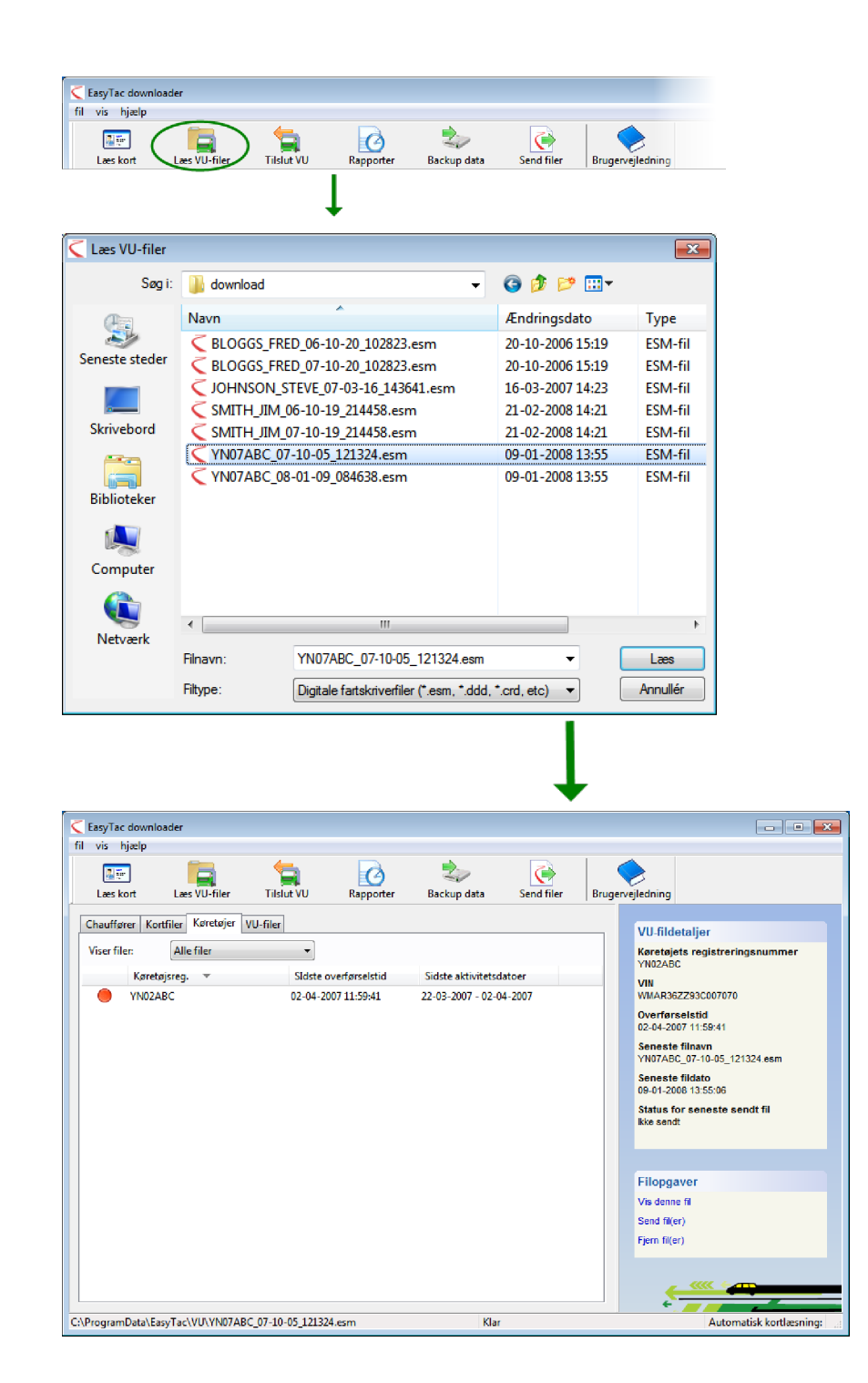

# Brug EasyTac til at overføre data direkte fra en fartskriver

Bemærk: Denne funktion er kun for ejere af en EasyTac Connect enhed.

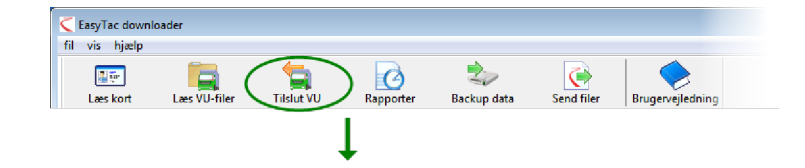

Klik på knappen "Tilslut VU" for at se vinduet "Tilslut VU", hvor den ønskede type overførsel kan vælges.

Sæt EasyTac Connect-enhedens stik i den pågældende stikkontakt på fartskriveren. Hvis der anvendes en EasyTac Connect USB-enhed, skal man sørge for, at dens USB-kabel er tilsluttet computeren.

En VU-overførsel startes ved først at sikre, at virksomhedskortet er sat i en af fartskriverens kortpladser, og så klikke på knappen "Overfør VU". Man kan vælge, om man ønsker, at overførslen kun skal inkludere de seneste aktiviteter eller alle aktiviteter.

En overførsel af et førerkort startes ved at kontrollere, at virksomhedskortet er indsat i en af fartskriverens kortpladser og at det førerkort, som skal overføres, sidder i den anden kortplads. Tryk på knappen "Overfør kort".

Bemærk, at overførselsprocessen kan tage alt fra et par minutter (for overførsel af et førerkort) til ca. 45 minutter for overførsel af en hel VU-fil, afhængig af hvor mange data der findes, og hvilken fartskrivermodel der anvendes.

Der vises en statuslinje på skærmen, og hvis man ikke ønsker at fortsætte, kan overførslen annulleres på et hvilket som helst tidspunkt. Når overførslen er færdig, vises en ny fil på listen over "Kortfiler" eller "VU-filer", og chaufføren eller køretøjet tilføjes eller opdateres på listen over "Chauffører" eller "Køretøjer".<sup>1</sup>

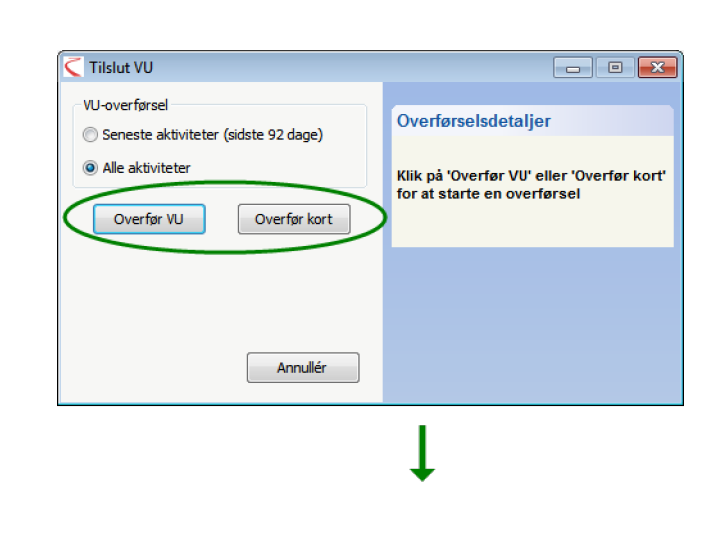

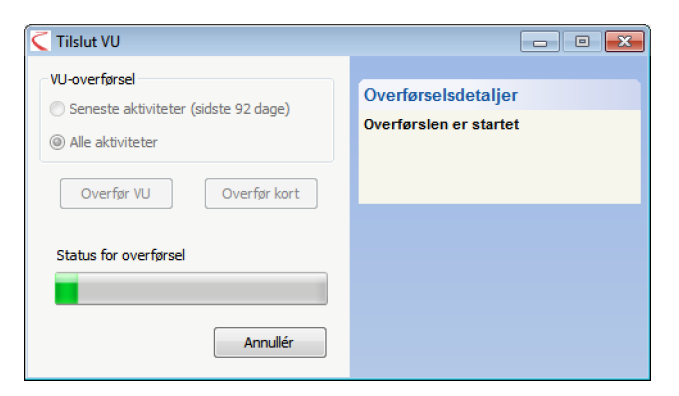

<sup>&</sup>lt;sup>1</sup>Filerne navngives normalt med chaufførens navn eller køretøjets registreringsnummer samt datoen og klokkeslættet for overførslen. Navngivningsformatet kan ændres vha. Indstillinger på EasyTac skærmen.

# Brug EasyTac overførselspåmindelser

EasyTac listen over "Chauffører" og "Køretøjer" bruger et enkelt system med "trafiklys" ved hver post til at minde om, hvornår der skal overføres data.

Et grønt lys betyder, at der er overført data for nylig. Gult betyder, at der snart skal overføres data, og rødt betyder, at tiden er overskredet.

Tidsintervallerne, der bruges til disse påmindelser, afhænger af, om det er listen over "Chauffører" eller "Køretøjer". Standard indstillingerne er som følger:

| Ikon       | Chauffører                     | Køretøjer                      |
|------------|--------------------------------|--------------------------------|
|            | Data er mindre end 21 dage     | Data er mindre end 49 dage     |
|            | gamle                          | gamle                          |
| $\bigcirc$ | Data er mere end 21 dage gamle | Data er mere end 49 dage gamle |
|            | Data er mere end 28 dage gamle | Data er mere end 56 dage gamle |

Der kan klikkes på kolonneoverskriften oven over trafiklysene for at sortere listerne over "Chauffører" og "Køretøjer", så de kritiske poster vises øverst på listen.

| Læs kort      | Læs VU-filer        | Tilslut VU | Rapporter           | Backup data Send fi     | er Bru |                                                                                                    |
|---------------|---------------------|------------|---------------------|-------------------------|--------|----------------------------------------------------------------------------------------------------|
| Chauffører Ko | rtfiler Koretoier \ | /II_filer  |                     | •                       |        |                                                                                                    |
|               |                     | ro ma      |                     |                         |        | Førerkortdetaljer                                                                                                    |
| Viser filer:  | Alle filer          | ▼.         |                     |                         |        | Fører                                                                                                    |
| Fører         | navn 🔻              |            | Sidste fildato      | Sidste aktivitetsdatoer |        | Farerbevisnummer                                                                                                    |
| TEVE          | JOHNSON             |            | 16/03/2007 14:23:41 | 17/05/2006 - 17/05/2006 | -      | DRIVE505045C99WJ                                                                                                    |
| 🕘 JM SN       | HTIN                |            | 07/08/2010 14:21:54 | 01/07/2004 - 13/12/2005 |        | Kortnummer                                                                                                    |
| $\bigcirc$    |                     |            |                     |                         |        | 04/05/2010                                                                                                    |
|               |                     |            |                     |                         |        | Seneste filnavn<br>SMTH_JNL_06-10-19_214458 esm<br>Seneste fildato<br>07/08/2010 14:21:54<br>Status for seneste sendt fil<br>ikke sendt                                               |
|               |                     |            |                     |                         |        | Seneste filnavn<br>SMITH_JML_06-10-19_214458 esm<br>Seneste fildato<br>070/202001421:54<br>Status for seneste sendt fil<br>kke sendt<br>Filopgaver                                    |
|               |                     |            |                     |                         |        | Seneste filnavn<br>SMITH_JML_06-10-19_214458.esm<br>Seneste fildato<br>07/03/2010 1421:54<br>Status for seneste sendt fil<br>kke sendt<br>Filopgaver<br>Vis denne fil<br>Send für fil |

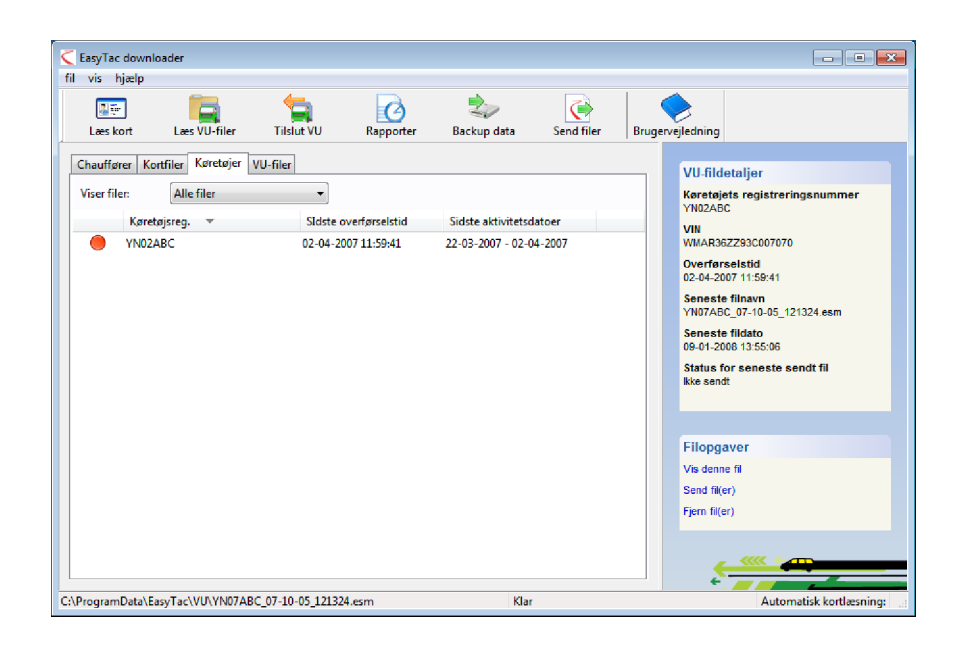

# Brug EasyTac til at lave backup af filer

Vi anbefaler, at der jævnligt laves backup af fartskriverdata på et eksternt drev eller lager i tilfælde af computerfejl eller tab af data.

Alle fartskriverdata, der er gemt i EasyTac, bakkes op ved at klikke på knappen "Backup data" og så vælge, hvor backup'en skal gemmes.

Filerne kan bakkes op i en hvilken som helst mappe eller drev på computeren eller på en EasyTac USB-stik. Anvendes en EasyTac USB-stik, er det nemmere og sikrere at bakke filerne op på den end at vælge en placering på en harddisk.

Yderligere oplysninger om brug og konfigurering af EasyTac USB-stiks findes i afsnittet **Konfigurering af EasyTac USB-stiks**.

EasyTac opbakker alle fartskriverfilerne, som er blevet overført eller importeret til programmet. Hver gang der laves en backup, gemmes dataene i en ny mappe, som markeres med backup'ens dato og klokkeslæt.

#### Gendannelse fra en backup

Hvis EasyTac er blevet flyttet til en anden pc eller er blevet installeret igen efter computersvigt, er det en god idé at gendanne backup'en. Det kan gøres med funktionen til at importere filer – se afsnittet **Hentning af filer fra andre systemer eller mapper**.

| fil vis hjælp |                     |                  |           |            |        |                    |
|---------------|---------------------|------------------|-----------|------------|--------|--------------------|
| Læs kort      | Læs VU-filer        | Tilslut VU       | Rapporter | Backup dat | Send f | iler Brugervejledr |
|               |                     |                  |           |            |        |                    |
|               |                     |                  | ÷         |            |        |                    |
|               |                     |                  |           |            |        |                    |
| Backup filer  |                     |                  |           | -          |        | ×                  |
|               |                     |                  |           |            |        |                    |
| Der er 7      | fil(er) til at lave | backup           |           |            |        |                    |
| Valahu        | or floroos bada     | n ekal ela savae |           |            |        |                    |
| væig riv      | or memes backu      | p skal placeres  |           |            |        |                    |
| ۲             | en mappe            |                  |           |            |        |                    |
|               | oå en EasyTac m     | emory stick      |           |            |        |                    |
| $\bigcirc$    |                     |                  |           |            |        |                    |
| O             |                     |                  |           |            |        |                    |
| O             |                     |                  |           |            |        |                    |
| 0             |                     |                  |           |            |        |                    |
| 0             |                     |                  |           |            |        | _                  |

#### Brug EasyTac til at sende filer

Med EasyTac kan man hurtigt og nemt sende fartskriverfiler til andre steder. Det kan for eksempel være til en anden computer, et andet netværk eller et eksternt lager eller til en anden person via e-mail.

Filer sendes ved at klikke på knappen "Send filer" eller ved at vælge en enkelt fil og så klikke på linket "Send fil(er)", som vises i fildetaljepanelet i højre side af skærmen.

Man kan vælge blot at sende den valgte fil, alle filerne for den chauffør eller det køretøj, eller hele filsamlingen. Når man sender filer, registrerer EasyTac, at man har sendt dem, så det er også muligt at udelade filer, der allerede er sendt.

Når man har valgt de filer, man ønsker at sende, klikker man på 'Næste'. EasyTac giver så mulighed for at vælge den metode, man ønsker at sende filerne med: til en e-mail-adresse, en mappe eller en EasyTac USB-stik.

| EasyTac downle<br>fil vis hjælp | oader        |            |           |             |
|---------------------------------|--------------|------------|-----------|-------------|
| Læs kort                        | Læs VU-filer | Tilslut VU | Rapporter | Backup data |
|                                 |              |            |           |             |

| Send filer                                       |
|--------------------------------------------------|
| Vælg de(n) fil(er), der skal sendes              |
| Seneste fil for denne fører                      |
| O Alle 2 filer for denne fører                   |
| Alle 7 filer                                     |
| ☑ Udelad 3 fil(er), der allerede er blevet sendt |
| File,r der skal sendes: 4                        |
|                                                  |
| < Back Next > Cancel                             |
| 1                                                |

| Send filer                              | - • ×    |
|-----------------------------------------|----------|
| Der er valgt 5 fil(er), der skal sendes |          |
| Send filer                              |          |
| 🔘 til en e-mail-adresse                 |          |
| It in mappe                             |          |
| 🔘 til en EasyTac USB-stik               |          |
|                                         |          |
|                                         |          |
| < Tilbage Udfør                         | Annuller |

#### Send til en e-mail-adresse

Man skal konfigurere, hvordan EasyTac skal sende e-mails, før denne funktion kan anvendes. Yderligere oplysninger, om hvordan man konfigurer EasyTacs e-mail-indstillinger, findes i afsnittet **Konfigurering af e-mail-indstillinger**.

Hvis man har konfigureret EasyTac til at anvende den indbyggede emailer, vises der en skærm, hvor man kan ændre e-mailens "Fra:", "Til:" og "Emne", før den sendes.

Hvis man har konfigureret EasyTac til at bruge den standard e-mail-klient, åbner EasyTac den og vedhæfter de valgte filer til en ny e-mail, som man så kan sende.

# Send til en mappe

Hvis man ønsker at sende til en mappe, vises der en mappe-browser. Man skal så navigere til den mappe, hvor man ønsker, at filerne skal sendes til og derefter trykke på knappen "OK".

Dette valg er nyttigt, når man sender filerne til en anden computer i netværket eller en central placering på en server.

# Send til en EasyTac USB-stik

Hvis man ønsker at sende til en EasyTac USB-stik, vil man blive bedt om at sætte en i, hvis det ikke allerede er gjort. Filerne sendes så til en mappe på USB-stik'en med navnet "EasyTac".

Dette valg er nyttigt, når man sender filerne til en anden computer via en USBstik. Dette kan også gøres automatisk med de korrekte indstillinger.

Yderligere oplysninger om konfigurering af EasyTac USB-stiks findes i afsnittet **Konfigurering af EasyTac USB-stiks**.

| Send | filer 🔹 😐                                                     | x |
|------|---------------------------------------------------------------|---|
| s    | end 4 fil(er) via EasyTac's indbyggede e-mailer               |   |
|      | Fra:                                                          |   |
|      | 1                                                             |   |
|      | Til:                                                          |   |
|      | Emne:                                                         |   |
|      | Digitale Tachographendatei                                    |   |
|      | Vedhæft:                                                      |   |
|      | YN07ABC_07-10-05_121324.esm SMITH_JIM_07-10-19_214458.esm SMI |   |

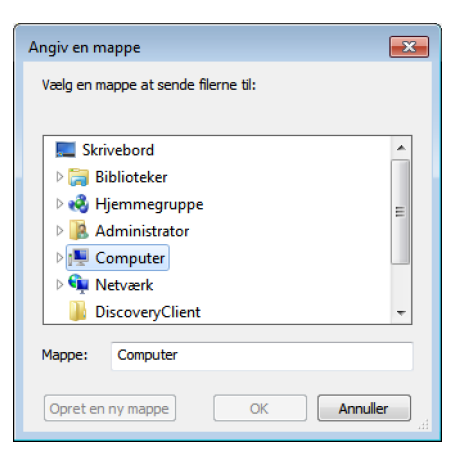

#### Visning af status for sendt fil

Denne kolonne viser, om en fil er blevet sendt (kopieret til et andet sted eller sendt pr. e-mail) eller ej.

Når man ser på listen over chauffører eller køretøjer, angiver en grøn pil, at alle filer for den chauffør eller det køretøj er blevet sendt.

Hvis man holder musen over denne kolonne, angiver EasyTac antallet af filer, som er blevet sendt for chaufføren eller køretøjet. Yderligere oplysninger om filens sendte status vises også i højre kolonne.

Man kan manuelt markere en fil som 'sendt' eller 'ikke sendt' ved at højreklikke på filen og vælge "Markér som sendt/ikke sendt". Hvis der er flere end en fil knyttet til den chauffør eller det køretøj, vil man få muligheden for at markere dem.

| Læs ko                                                                                                    | rort Læs VU-filer Tilslut                                                                                                    | /U Rapporter                                                                                                    | Backup data Send filer                                                                                                    | Brugervejledning                                                          |
|----------------------------------------------------------------------------------------------------|----------------------------------------------------------------------------------------------------|----------------------------------------------------------------------------------------------------|----------------------------------------------------------------------------------------------------|---------------------------------------------------------------------------|
| Chauffør<br>Viser file<br>2<br>2<br>2<br>2<br>2<br>2<br>2<br>2<br>2<br>2<br>2<br>2<br>2<br>2<br>2<br>2<br>2<br>2<br>2 | Kentfiler         Køretajør         VU-Riler           er:         Alle filer         Filnavn           BLOGGS_FRED_06-10-20_102823.esm         BLOGGS_FRED_07-10-20_102823.esm           JOHNSON_STEVE_07-03-16_143641.x         SMITH_JIM_06-10-19_214458.esm           SMITH_JIM_07-10-19_214458.esm         SMITH_JIM_07-10-19_21458.esm | <ul> <li>Fildato</li> <li>30/08/2010 14:19×</li> <li>30/08/2010 14:19×</li> <li>16/03/2007 14:23×</li> <li>07/08/2010 14:21:1</li> </ul> | Aktivitetsdatoer<br>18 01/07/2004 - 21/12/2005<br>18 01/07/2004 - 21/12/2005<br>11 17/05/2006 - 17/05/2006<br>14 01/07/2004 - 13/12/2005<br>14 01/07/2004 - 13/12/2005 |                                                                           |
|                                                                                                    |                                                                                                    |                                                                                                    |                                                                                                    | Fildsto<br>070032010 14:21:54<br>Sendt status<br>ikke sendt<br>Filopgaver |
|                                                                                                    |                                                                                                    |                                                                                                    |                                                                                                    | Vis denne fil<br>Send fil(er)<br>Fjern fil(er)                            |

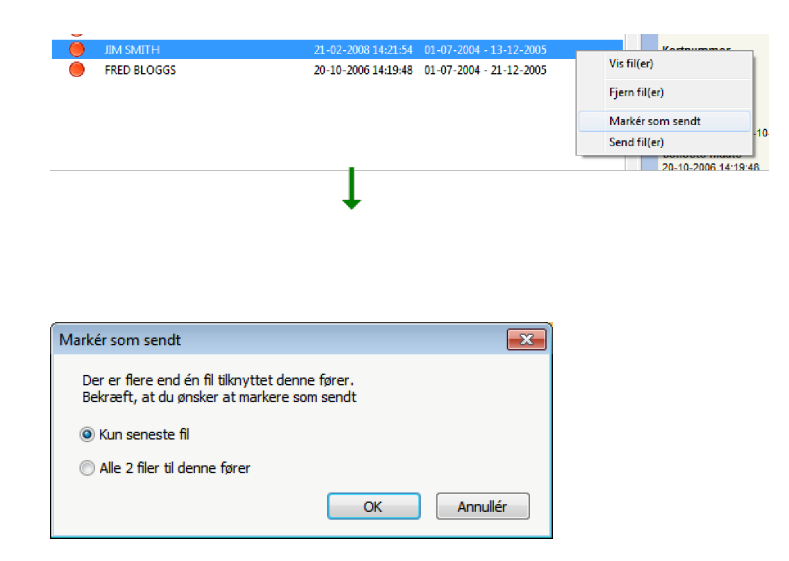

#### Hentning af filer fra andre systemer eller mapper

Med EasyTac downloader kan man importere filer fra andre softwaresystemer eller filmapper.

Én eller flere filer fra en særlig mappe importeres ved at klikke på "Importér filer – vælg filer, der skal importeres" i menuen "Filer", hvorefter mappen for de filer, som skal importeres, findes. Vælg en eller flere filer (flere filer kan vælges ved at holde <Ctrl>-tasten nede, mens der vælges) og så klikke på "Importér" for at overføre filerne til EasyTac datamapperne.

Alternativt kan hele mapper med fartskriverfiler importeres ved at vælge "Importér filer – importér hele mappen" i menuen "Filer". Gå til den ønskede mappe, og klik på OK. Hvis den valgte mappe indeholder andre mapper, bliver man spurgt, om man også ønsker at importere de fartskriverfiler, der evt. findes i disse mapper.

Filerne, der skal importeres, kan enten være overførte førerkort- eller VU-filer – EasyTac sorterer dem automatisk, så de placeres korrekt.

I modsætning til funktionerne "Læs kort" og "Læs VU-filer", bliver filens oprindelige navn ikke ændret.

EasyTac downloader kan også finde filer fra visse andre digitale fartskriversoftwareprogrammer og kan importere disse, uden at det er nødvendigt at kende den nøjagtige mappe. Funktionen kører automatisk, når man først installerer EasyTac, men hvis man ønsker at køre den igen, skal man klikke på "Importér filer – fra anden software" i menuen "Filer".

| C Importér fører | kortfiler eller VU-filer                          |                  | ×        |
|------------------|---------------------------------------------------|------------------|----------|
| Søg i:           | Dokumenter 👻                                      | G 🤌 📂 🛄 🕇        |          |
| Ca.              | Navn                                              | Ændringsdato     | Туре     |
|                  | BLOGGS_FRED_06-10-20_102823.esm                   | 20/10/2006 15:19 | ESM File |
| Seneste steder   | BLOGGS_FRED_07-10-20_102823.esm                   | 20/10/2006 15:19 | ESM File |
|                  | JOHNSON_STEVE_07-03-16_143641.esm                 | 16/03/2007 14:23 | ESM File |
|                  | SMITH_JIM_06-10-19_214458.esm                     | 21/02/2008 14:21 | ESM File |
| Skrivebord       | SMITH_JIM_07-10-19_214458.esm                     | 21/02/2008 14:21 | ESM File |
| Biblioteker      |                                                   |                  |          |
|                  |                                                   |                  |          |
| Computer         |                                                   |                  |          |
|                  |                                                   |                  |          |
| Netværk          | •                                                 |                  |          |
|                  | Filnavn:                                          | <b>-</b>         | Importér |
|                  | Filtype: Digitale fartskriverfiler (*.esm, *.ddd, | *.crd, etc) 🔻    | Annullér |

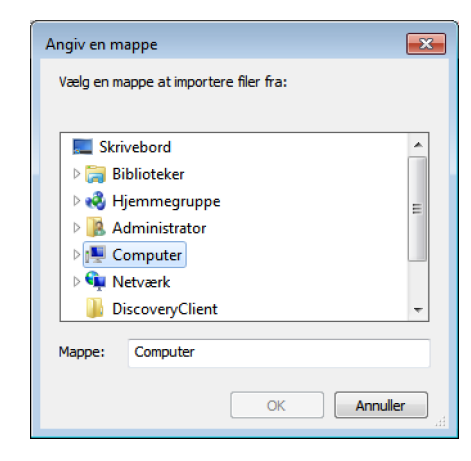

# Fjernelse af fartskriverfiler fra EasyTac

Undertiden vil man måske gerne se filer for gamle chauffører eller køretøjer, som ikke længere er aktive. EasyTac har to måder, hvorpå man kan fjerne filer, så de ikke længere vises i programmet, men stadig opbevares sikkert på computeren, i tilfælde af at man skulle få brug for dem på et senere tidspunkt.

Man kan midlertidigt filtrere gamle filer fra, så man ikke kan se dem i EasyTac stifinder. Det gøres ved at træffe et valg fra rullelisten ved siden af "Viser filer", så der kun vises de filer, som er mindre end 3 eller 6 måneder gamle.

Fartskriverfiler fjernes permanent fra EasyTac stifinder ved at vælge filen, chaufføren eller køretøjet og så klikke på linket "Fjern fil" i højre kolonne. Det vil så være muligt at fjerne blot den valgte eller seneste fil eller alle filerne for den chauffør eller det køretøj.<sup>1</sup>

Selv om man manuelt kan slette EasyTac filer via Windows stifinder, fraråder vi, at man gør dette, da det måske ikke er muligt at gendanne dem igen, hvis myndighederne skulle anmode om det.

| Læs kort Læs VU-filer Til                                                                               | slut VU Rapporter                                                                   | Backup data Send fil                                                                                     | er Brugervejledni                                                                                                    | ng                                                                                                    |
|----------------------------------------------------------------------------------------------------|-------------------------------------------------------------------------------------|----------------------------------------------------------------------------------------------------|----------------------------------------------------------------------------------------------------|----------------------------------------------------------------------------------------------------|
| Chauffører Kontfiler Kontfiler<br>Viser filer:<br>Føremavn<br>STEVE JOHNSON<br>JIM SMITH<br>FRED BLOGGS | Sidste fildato<br>16/03/2007 14:23:41<br>07/08/2010 14:21:54<br>30/08/2010 14:19:48 | Sidste aktivitetsdatoer<br>17/05/2006 - 17/05/2006<br>01/07/2004 - 13/12/2005<br>01/07/2004 - 21/12/2005 | ► Fort<br>Fare<br>JM S<br>Fort<br>DRW<br>Kett<br>DB0<br>Sene<br>SMIT<br>Sene<br>SMIT<br>Sene<br>SMIT<br>Sene<br>Trito<br>Via d<br>Sena<br>Filo<br>Via d<br>Sena<br>Filo | Arkortdetaljer<br>r<br>MITH<br>rbevisnummer<br>Stocko4509WJ<br>aummer<br>1241420302<br>bisdato<br>siste filmavn<br>u, 0.06-10-19_211458 esm<br>siste fildato<br>124010 14 21:54<br>is for seneste sendt fil<br>endt<br>pgaver<br>filder<br>filder |
| ProgramData\EasyTac\card\SMITH_IIM_0                                                                    | 6-10-19 214458 esm                                                                  | Klar                                                                                                    |                                                                                                    | Automatisk kortlæsn                                                                                                    |

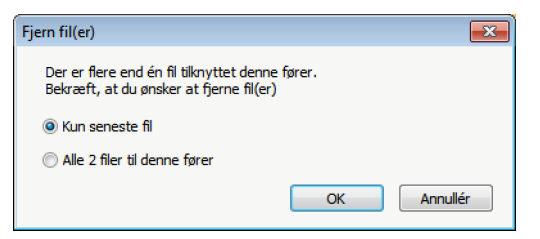

<sup>&</sup>lt;sup>1</sup>Hvis man nogen sinde skulle få brug for at gendanne de filer, man har fjernet fra EasyTac, ligger de i en særlig mappe, der hedder "Slettet" og som i Windows XP findes i C:\Documents and Settings\All Users\Application Data\EasyTac. Mappen i Windows Vista og 7 er C:\ProgramData\EasyTac. Disse filer overføres til EasyTac igen ved at bruge "Filer", "Importér filer", "Importér hele mapper" for at importere dem igen.

# EasyTac rapporter

Vinduet EasyTac rapporter giver mulighed for at se detaljerede oplysninger om aktiviteter for både førerkort- og VU-filer.

Indholdet af den enkelte fil ses ved blot at klikke på filen i EasyTac stifindervinduet og så klikke på knappen "Rapporter".

Rapportvinduet består af en liste med datoer for aktiviteter i venstre side og rapportvisningen i højre side. Rapportvisningen viser kun data, når en eller flere aktivitetsdatoer er valgt.

Med rullelisten til valg af fil kan man vælge andre filer for samme chauffør eller køretøj, og den viser aktivitetsdatoområdet for hver tilgængelig fil. Når du ser "(G2)" føjet til en fil, er det kun en påmindelse om, at dette er data fra en Gen 2 Smart Fartskriver, så den <u>–</u> inkluderer yderligere optegnelser såsom GPS positionsdata.

Rapportvisningen giver mulighed for forskellige visninger af de valgte aktivitetsdata. Der kan vises detaljerede, oversigts- og/eller grafiske tidslinjeinformationer for disse data ved at klikke på et af fanebladene øverst på displayet.

Listen over datoer viser hver dag, hvor der er gemt data i filen. Man kan vælge en enkelt dag ved at klikke på den eller et tidsinterval ved at klikke i kombination med "Skift"- eller "Ctrl"-tasten (se **Visning af aktivitetsdata for førerkort- og VU-filer**.)

Man kan også se dage, hvor data gemmes som en kalendervisning. Når man klikker på fanebladet "Aktivitetskalender", fremhæves hver dag, som har data. Ud over valgmulighederne på datolisten, kan man ved at klikke og trække med musen vælge grupper af dage, som man ønsker at se.

Rapportvisningen kan udskrives eller eksporteres ved hjælp af de relevante knapper på værktøjslinjen.

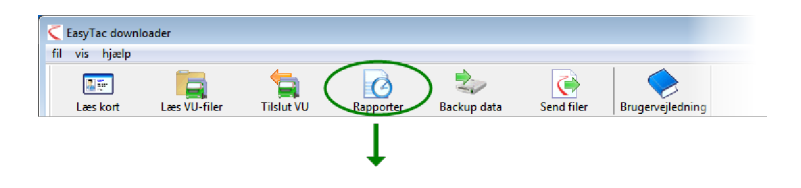

| Vis udskrift Udskriv | v rapport Ekspo   | rtér data Brugen   | /ejledning   |                |          |                             |              |   |
|----------------------|-------------------|--------------------|--------------|----------------|----------|-----------------------------|--------------|---|
| ktiviteter Hændelser | 8ı feil           |                    |              |                |          |                             |              |   |
| Theredeber           | arigi             |                    |              |                |          |                             |              |   |
| Valot fil: 01-07     | -2004 - 13-12-200 | 5 (SMITH_JIM_06-10 | )-19_214458) |                | •        |                             |              |   |
|                      |                   |                    |              |                |          | -                           |              |   |
| Aktivitetsdatoer Akt | ivitetskalender   | Ktivitet Vag       | ter Dage ar  | bejdsuge   Tid | Islinje  | $\rightarrow$ $\rightarrow$ |              |   |
| Vælg alle            | _                 |                    |              |                |          |                             |              |   |
| Dato                 | Daglig km 🔺       | Vagtdato           | Start (UTC)  | Slut (UTC)     | Varighed | Speciel Aktivitet           | Køretøjsreg. |   |
| 01-07-2004 torsdag   | 719 km            | 07-07-2004         | 10:30        | 12:39          | 02:09    | 🛞 Kørsel                    |              |   |
| 02-07-2004 fredag    | 584 km            | 07-07-2004         | 12:39        | 14:06          | 01:27    | Pause                       |              | - |
| 06-07-2004 lørdag    | 661 km            | 07-07-2004         | 14:06        | 15:59          | 01:53    | 🛞 Kørsel                    |              |   |
| 04-07-2004 søndag    | 684 km            | 07-07-2004         | 15:59        | 17:31          | 01:32    | 📉 Rådighed                  |              |   |
| 05-07-2004 mandag    | 900 km            | 7-07-2004          | 17:31        | 20:29          | 02:58    | 🛞 Kørsel                    |              |   |
| 06-07-2004 tirsdag   | 741 km            | 07-07-2004         | 20:29        | 20:42          | 00:13    | 📉 Rådighed                  |              |   |
| 07-07-2004 onsdag    | 1077 km           | 07-07-2004         | 20:42        | 20:50          | 00:08    | 🛞 Kørsel                    |              |   |
| 08-07-2004 torsdag   | 526 km            | 07-07-2004         | 20:50        | 21:50          | 01:00    | 📉 Rådighed                  |              |   |
| 09-07-2004 fredag    | 801 km            | 07-07-2004         | 21:50        | 21:57          | 00:07    | 🛞 Kørsel                    |              |   |
| 10-07-2004 lørdag    | 801 km            | 07-07-2004         | 21:57        | 22:02          | 00:05    | Rådighed                    |              |   |
| 11-07-2004 søndag    | 801 km            | 07-07-2004         | 22:02        | 22:27          | 00:25    | 🛞 Kørsel                    |              |   |
| 12-07-2004 mandag    | 801 km            | 07-07-2004         | 22:27        | 22:29          | 00:02    | 🔀 Arbejde                   |              |   |
| 13-07-2004 tirsdag   | 801 km            | 07-07-2004         | 22:29        | 22:33          | 00:04    | 📉 Rådighed                  |              |   |
| 14-07-2004 onsdag    | 801 km            | 07-07-2004         | 22:33        | 23:59          | 01:26    | 🕎 Kørsel                    |              |   |
| 5-07-2004 torsdag    | 801 km            | 08-07-2004         | 00:00        | 00:36          | 00:36    | Y Kørsel                    |              |   |
| 10-07-2004 fredag    | 801 km            | 08-07-2004         | 00:36        | 00:39          | 00:03    | Rådighed                    |              |   |
| 17-03-2004 lørdag    | 801 km            | 08-07-2004         | 00:39        | 01:16          | 00:37    | (Y) Kørsel                  |              |   |

#### Visning af aktivitetsdata for førerkort- og VU-filer

Når EasyTac rapportskærmen åbnes første gang for en bestemt kort- eller VU-fil, vises der en liste over tilgængelige "Aktivitetsdatoer" til venstre og en liste over "Aktiviteter" til højre (denne vil være tom).

For at se aktivitetsdataene i filen skal man først vælge de datoer, man er interesseret i. Man kan klikke på en enkelt dag for at vælge den dag, eller markere feltet "Vælg alle" for at vælge alle de dage, som findes i filen.<sup>1</sup>

Alternativt kan man vælge flere datoer på listen ved hjælp af Windows standard funktioner. Man vælger et sæt datoer ved at klikke på den første dag og holde SKIFT-tasten nede, mens der klikkes på den sidste dag. Man vælger flere enkelte datoer ved at holde CTRL-tasten nede, mens der klikkes på de enkelte dage.

Hver gang valget af aktivitetsdatoer ændres, opdateres de viste aktivitetsdata omgående. Man kan bladre gennem denne liste for at se enkelte data eller vælge en af de andre tilgængelige rapporter, f.eks. vagter eller daglige oversigter, eller den grafiske tidslinje ved at klikke på det relevante faneblad.

Hvis man ønsker at se, udskrive eller eksportere rapporten, skal man blot klikke på den relevante knap (se **Udskrivning af rapporter** og **Eksport af data**.)

| vis njæip                            |                          |             |             |            |          |                   |                 |
|--------------------------------------|--------------------------|-------------|-------------|------------|----------|-------------------|-----------------|
|                                      |                          |             |             |            |          |                   |                 |
| is udskrift Udskriv rapport Eksp     | ortér data Brugen        | vejledning  |             |            |          |                   |                 |
| tiviteter Hændelser & feil Overskriv | delcer of tilladt bactic | hed         |             |            |          |                   |                 |
| Hachdeiser de rejr joverskin         | aciser of thiode hostig  |             |             |            |          |                   |                 |
| /algt fil: 22-03-2007 - 02-04-20     | 007 (YN07ABC_07-10-      | 05_121324)  |             | -          |          |                   |                 |
|                                      |                          |             |             |            |          |                   |                 |
| Aktivitetsdatoer Aktivitetskalender  | Alle aktiviteter         | Tidslinje   |             |            |          |                   |                 |
| 🔲 Vælg alle                          |                          |             |             |            |          |                   |                 |
| marts 2007                           | Vagtdato                 | Kortplads   | Start (UTC) | Slut (UTC) | Varighed | Speciel Aktivitet | Kortindehave    |
| mtotfls                              | 22-03-2007               | Fører       | 00:00       | 15:58      | 15:58    | X Arbejde         | (tom kortplad   |
| 1 2 3 4<br>5 6 7 8 9 10 11           | 22-03-2007               | Medchauffør | 00:00       | 16:28      | 16:28    | Rådighed          | d (tom kortplad |
| 12 13 14 15 16 17 18                 | 22-03-2007               | Fører       | 15:58       | 16:09      | 00:11    | Arbejde           | SMITH, KEITH    |
| 26 27 28 29 30 31                    | 22-03-2007               | Fører       | 16:09       | 16:09      | 00:00    | 🛞 Kørsel          | SMITH, KEITH    |
|                                      | 22-03-2007               | Fører       | 16:09       | 16:24      | 00:15    | 🔨 Arbejde         | SMITH, KEITH    |
| april 2007                           | 22-03-2007               | Fører       | 16:24       | 16:29      | 00:05    | 💮 Kørsel          | SMITH, KEITH    |
| mtotfls                              | 22-03-2007               | Medchauffør | 16:28       | 16:29      | 00:01    | 📉 Arbejde         | (tom kortplad   |
| 2 3 4 5 6 7 8                        | 22-03-2007               | Fører       | 16:29       | 16:30      | 00:01    | Pause             | SMITH, KEITH    |
| 9 10 11 12 13 14 15                  | 22-03-2007               | Medchauffør | 16:29       | 16:30      | 00:01    | - Pause           | (tom kortplad   |
| 23 24 25 26 27 28 29                 | 22-03-2007               | Fører       | 16:30       | 16:31      | 00:01    | 📉 Rådighed        | SMITH, KEITH    |
| 30                                   | 22-03-2007               | Medchauffør | 16:30       | 24:00      | 07:30    | 📉 Rådighed        | d (tom kortplad |
|                                      | 22-03-2007               | Fører       | 16:31       | 24:00      | 07:29    | 📉 Arbejde         | (tom kortplad   |
|                                      | 23-03-2007               | Fører       | 00:00       | 08:27      | 08:27    | 📉 Arbejde         | (tom kortplad   |
|                                      | 23-03-2007               | Medchauffør | 00:00       | 24:00      | 24:00    | 📉 Rådighed        | d (tom kortplad |
|                                      | 23-03-2007               | Fører       | 08:27       | 08:32      | 00:05    | 🛞 Kørsel          | (tom kortplad   |
|                                      | 23-03-2007               | Fører       | 08:32       | 12:00      | 03:28    | 🔀 Arbejde         | (tom kortplad   |
|                                      | 23-03-2007               | Fører       | 12:00       | 12:18      | 00:18    | 🕥 Kørsel          | (tom kortplad   |
|                                      |                          | -           |             |            |          |                   |                 |

<sup>&</sup>lt;sup>1</sup>For førerkortfilers vedkommende indeholder listen over aktivitetsdatoer ikke dage, hvor der ikke er nogen aktiviteter. VU-filer har som regel et par aktivitetsposter for hver dag, selv om køretøjet ikke har været i brug.

# Visning af vagter og daglige oversigter for førerkortfiler

Når rapportvinduet åbnes for en bestemt kortfil, kan der vises oversigter over aktivitetsdata fra filen for den pågældende chauffør.<sup>1</sup>

For at se disse skal man sørge for, at man har valgt en eller flere dage på listen over aktivitetsdatoer og så enten klikke på fanebladet "Vagter" eller "Dage" øverst i rapportpanelet.

Oversigtsrapporten Dage viser én linje med oplysninger for hver dag, der er valgt på listen over aktivitetsdatoer. Der vises en total tid for hver af de fire aktiviteter i løbet af dagen samt et tal for Totalt arbejde, som udregnes ved at lægge kørsels- og arbejdstiderne sammen.

Oversigtsrapporten Vagter opdeler hver dag i særskilte tidsperioder for hver gang førerkortet har været sat i og taget ud af køretøjsenheden (VU). Hvis kortet har siddet i hele dagen, viser rapporten Vagter det samme som rapporten Dage. Hvis kortet har været taget ud et stykke tid (hvis f.eks. chaufføren har kørt et andet køretøj i mellemtiden), viser rapporten Vagter to eller flere særskilte linjer for den dag.

Når der vælges andre dage på listen over aktivitetsdatoer, opdateres listen over aktivitetsdatoer og rapportvisningen automatisk.

Hvis man ønsker at se, udskrive eller eksportere rapporten, skal man blot klikke på den relevante knap (se **Udskrivning af rapporter** og **Eksport af data**.)

| asyTac downloader - [ | JIM SMITH]          |                 |               |                |           |            |       |                |
|-----------------------|---------------------|-----------------|---------------|----------------|-----------|------------|-------|----------------|
| vis hjælp             |                     |                 |               |                |           |            |       |                |
| vis udskrift Udskri   | v rapport Eksport   | tér data Bruge  | vejledning    |                |           |            |       |                |
| ktiviteter Hændelser  | & fejl              |                 |               |                |           |            |       |                |
| Valut fil: 01-0       | 7-2004 - 13-12-2005 | (SMITH_JIM_06-1 | 10-19_214458) |                | •         |            |       |                |
| Aktivitetsdatoer Ak   | tivitetskalender    | Aktivitet Va    | gter Dage .   | arbeidsuge Tie | dslinje   |            |       |                |
| 🗖 Vælg alle           |                     |                 |               |                |           |            |       |                |
| Dato                  | Daglig km 🔺         | Dato            | Vagtlængde    | Kørsel 🛞       | Arbejde 📉 | Rådighed 📃 | Pause | Totalt arbejde |
| 01-07-2004 torsdag    | 719 km              | 04-07-2004      | 15:18         | 12:04          | 00:20     | 00:02      | 02:52 | 12:24          |
| 02-07-2004 fredag     | 584 km              | 05-07-2004      | 14:07         | 08:34          | 00:25     | 00:09      | 04:59 | 08:59          |
| 03-07-2004 lørdag     | 661 km              | 08-07-2004      | 08:10         | 03:19          | 00:02     | 04:49      | 00:00 | 03:21          |
| 04-07-2004 søndag     | 684 km              | 09-07-2004      | 01:00         | 01:00          | 00:00     | 00:00      | 00:00 | 01:00          |
| 05-07-2004 mandag     | 900 km              | 10-07-2004      | 01:00         | 01:00          | 00:00     | 00:00      | 00:00 | 01:00          |
| 06-07-2004 tirsdag    | 741 km              | Total           | 39:35         | 25:57          | 00:47     | 05:00      | 07:51 | 26:44          |
| 07-07-2004 onsdag     | 1077 km _           |                 |               |                |           |            |       |                |
| 08-07-2004 torsdag    | 526 km              |                 |               |                |           |            |       |                |
| 09-07-2004 fredag     | 801 km              |                 |               |                |           |            |       |                |
| 10-07-2004 lørdag     | 801 km              |                 |               |                |           |            |       |                |
| 11-07-2004 søndag     | 801 km              |                 |               |                |           |            |       |                |
| 12-07-2004 mandag     | 801 km              |                 |               |                |           |            |       |                |
| 13-07-2004 tirsdag    | 801 km              |                 |               |                |           |            |       |                |
| 14-07-2004 onsdag     | 801 km              |                 |               |                |           |            |       |                |
| 15-07-2004 torsdag    | 801 km              |                 |               |                |           |            |       |                |
| 16-07-2004 fredag     | 801 km              |                 |               |                |           |            |       |                |
| 17-07-2004 lørdag     | 801 km              |                 |               |                |           |            |       |                |
| 19.07.2004 are day    | 901 km              |                 |               |                |           |            |       |                |

<sup>&</sup>lt;sup>1</sup>Fanebladene "Vagter" og "Dage" er kun tilgængelige, når der vises førerkortfiler.

#### Visning af chaufførens arbejdsuger for førerkortfiler

Når man åbner vinduet "Rapporter" for en bestemt kortfil, kan man se og udskrive oversigtsrapporter af aktivitetsdata fra filen, arrangeret i hele arbejdsuger.

For at se arbejdsuger skal man sørge for, at man har valgt dage fra en eller flere uger på listen over "Aktivitetsdatoer" og så klikke på fanebladet "Arbejdsuge" øverst i rapportpanelet.

Arbejdsugerapporten viser oversigter over vagter og aktivitetsdata for en hel uge eller flere hele uger omkring den (de) valgte dag(e). Den udskrevne version af rapporten er formateret således, at den kan underskrives af chaufføren som en ugentlig journal.

Når der vælges andre dage på listen over aktivitetsdatoer, opdateres listen over aktivitetsdatoer og rapportvisningen automatisk.

Hvis man ønsker at se, udskrive eller eksportere rapporten, skal man blot klikke på den relevante knap (se **Udskrivning af rapporter** og **Eksport af data**.)

| Vis udskrift Udskriv rapport Eksp   | portér data Brugervejledning    |                        |                   |                 |            |                |
|-------------------------------------|---------------------------------|------------------------|-------------------|-----------------|------------|----------------|
| ktiviteter Hændelser & fejl         |                                 |                        |                   |                 |            |                |
| Valgt fil: 01-07-2004 - 13-12-20    | 105 (SMITH_JIM_06-10-19_214458) | )                      | •                 |                 |            |                |
| Altivitetedatoer Aktivitetskalender | Aktivitet Vagter Dage           | arbeidsuge Tideinie    | ]                 |                 |            |                |
|                                     | Aktivitet vogter boge           | and and and a starting | 1                 |                 |            |                |
| iuli 2004                           | Dato                            | Reg. of konstal(er)    | Tideperiode (UTC) | Længde af Vagt  | Karcelstid | Totalt arbeide |
| mtotfls                             | 28-06-2004 mandag               | Neg. ar Køretøj(er)    | Huspenoue (or c)  | Edengue ar voge | Nerseisula | Total arbejac  |
|                                     | 29-06-2004 tirsdag              |                        |                   |                 |            |                |
| 12 13 14 15 16 17 18                | 30-06-2004 onsdag               |                        |                   |                 |            |                |
| 19 20 21 22 23 24 25                | 01-07-2004 torsdag              |                        | 06:31 - 22:29     | 15-58           | 07:54      | 08-45          |
| 26 27 28 29 30 31                   | 02-07-2004 fredag               |                        | 13:42 - 23:50     | 10:17           | 03:09      | 03:09          |
| august 2004                         | 03-07-2004 Incdag               |                        | 00:00 - 13:03     | 13:03           | 05:10      | 05:10          |
| mtotfls                             | 04-07-2004 candiag              |                        | 06:10 - 21:37     | 15:18           | 12:04      | 12:24          |
| 1                                   | Total                           |                        | 00.19 - 21.57     | 54-36           | 28.17      | 20.20          |
| 9 10 11 12 13 14 15                 | 05-07-2004 mandag               |                        | 04-15 - 18-22     | 14:07           | 08-34      | 08-59          |
| 16 17 18 19 20 21 22                | 05-07-2004 tirsdag              |                        | 08:00 - 09:00     | 01:00           | 00:04      | 00:00          |
| 23 24 25 26 27 28 29<br>30 31       | 07-07-2004 onsdag               |                        | 10:20 - 22:50     | 12:20           | 00:00      | 00:08          |
| contractors 2004                    | 09-07-2004 bisdag               |                        | 10:30 - 23:39     | 08:10           | 02:10      | 02:21          |
| m t o t f l s                       | 00-07-2004 torsdag              |                        | 08:00 - 08:00     | 01:00           | 01:00      | 05:21          |
| 1 2 3 4 5                           | 10.07.2004 fredag               |                        | 08:00 - 09:00     | 01:00           | 01:00      | 01:00          |
| 6 7 8 9 10 11 12                    | 10-07-2004 (ørdag               |                        | 08:00 - 09:00     | 01:00           | 01:00      | 01:00          |
| 20 21 22 23 24 25 26<br>27 28 29 30 | Total                           |                        | 08:00 - 09:00     | 39:46           | 23:59      | 24:28          |
| oktober 2004                        |                                 |                        |                   |                 |            |                |

| EasyTac downloader | - (JIM SMITH) |                          |                   |                     |           |                       |
|--------------------|---------------|--------------------------|-------------------|---------------------|-----------|-----------------------|
| 88 ∢ ▶             | Side 1 af 3   | 🔍 🔍 💿 Stående            | 🖱 Liggende        | Luk eks             | empel     |                       |
|                    |               |                          |                   |                     |           |                       |
|                    |               |                          |                   |                     |           |                       |
|                    |               |                          |                   |                     |           |                       |
|                    |               | Forer JM SMITH           | Tidescoleder (UT) | ) I mente of Vent   | Fører     | Kort ugentlig rapport |
|                    |               | mandan juni 28, 2004     | (UTC)             | .) Latingue al vago | Karseisou | rotal: arbejoe        |
|                    |               | mandagy June 10, 1004    | (oic)             |                     |           |                       |
|                    |               | tirsdag, juni 29, 2004   | (UTC)             |                     |           |                       |
|                    |               | onsdag, juni 30, 2004    | (UTC)             |                     |           |                       |
|                    |               | torsdag, juli 01, 2004   | (UTC)             | Daglig km: 719      |           |                       |
|                    |               |                          | 08:31 - 22:29     | 15:58               | 07:54     | 08:46                 |
|                    |               | fredag, juli 02, 2004 (l | JTC)              | Daglig km: 584      |           |                       |
|                    |               |                          | 13:42 • 23:59     | 10:17               | 03:09     | 03:09                 |
|                    |               | lørdag, juli 03, 2004 (  | UTC)              | Daglig km: 661      |           |                       |
|                    |               |                          | 00:00 - 13:03     | 13:03               | 05:10     | 05:10                 |
|                    |               | søndag, juli 04, 2004    | (UTC)             | Daglig km: 684      |           |                       |
|                    |               |                          | 06:19 - 21:37     | 15:18               | 12:04     | 12:24                 |
|                    |               | Total                    |                   |                     |           |                       |
|                    |               |                          |                   | 54:36               | 28:17     | 29:29                 |
|                    |               |                          |                   |                     |           |                       |
|                    |               |                          |                   |                     |           |                       |
|                    |               |                          |                   |                     |           |                       |
|                    |               |                          |                   |                     |           |                       |
|                    |               |                          |                   |                     |           |                       |
|                    |               |                          |                   |                     |           |                       |
|                    |               |                          |                   |                     |           |                       |
|                    |               |                          |                   |                     |           |                       |
|                    |               |                          |                   |                     |           |                       |
|                    |               |                          |                   |                     |           |                       |
|                    |               |                          |                   |                     |           |                       |
|                    |               |                          |                   |                     |           |                       |
|                    |               |                          |                   |                     |           |                       |
|                    |               | Torkt of EasyTec downloa | der Version 24.9  |                     |           | Side 1 af 3           |
|                    |               | 6. oktober 2010 10:25:32 | 1                 |                     |           |                       |
|                    |               |                          |                   |                     |           |                       |
|                    |               |                          |                   |                     |           |                       |

# Visning af grafiske tidslinjer for førerkort- og VU-filer

Når rapportvinduet åbnes for en bestemt fil, kan man se grafiske tidslinjerepræsentationer af de aktivitetsdata, som er gemt i filen.<sup>1</sup>

Tidslinjer kan ses ved at sikre, at der er valgt en eller flere dage på listen "Aktivitetsdatoer", hvorefter der klikkes på fanebladet "Tidslinje" øverst i rapportpanelet.

De fire aktivitetsindstillinger vises som lodrette søjler af forskellig farve og forskellig højde. En oversigt over farvekoderne vises øverst på displayet. Når rapporterne udskrives, har søjlerne ligeledes forskellig højde, så de kan skelnes fra hinanden, også når de udskrives på en sort-hvid printer.

Når det drejer sig om VU-filer, vises både førerens og medchaufførens aktiviteter som særskilte tidslinjer.

Når der vælges andre dage på listen over aktivitetsdatoer, opdateres listen over aktivitetsdatoer og rapportvisningen automatisk.

Hvis man ønsker at se eller udskrive rapporten, skal man blot klikke på den relevante knap (se **Udskrivning af rapporter**.) De grafiske data kan ikke eksporteres.

EasyTac downloader - [JIM SMITH] fil vis hjælp B X Vis udskrift Udskriv rapport Brugervejledning Aktiviteter Hændelser & fejl Valgt fil: 01-07-2004 - 13-12-2005 (SMITH JIM 06-10-19 214458) Aktivitetsdatoer Aktivitetskalender Aktivitet Vagter Dage arbejdsuge Tidslini 🔲 Vælg alle Daglig km Dato Kørsel Arbeide Rådighed Paus 01-07-2004 torsdag 719 km søndag, juli 04, 2004 (UTC) Daglig km: 684 10 11 12 13 14 15 16 17 18 19 20 21 22 23 02-07-2004 fredag 584 km 0 1 2 3 4 15 03-07-2004 lørdag 661 km وتواجيها ويواجيها وتواجيها وتواجيها وتواجيها وتواجيها وتواجيها وتواجيه mandag, juli 05, 2004 (UTC) Daglig km: 900 06-07-2004 tirsdag 741 km 13 14 15 16 17 0 1 2 3 4 5 6 7 112 119 21 22 23 07-07-2004 onsdag 1077 km والمتحاوية أعتبا وتجاويه المتعاوية أحتوا وتحاويته أعتبا torsdag, juli 08, 2004 (UTC) Daglig km: 526 11-07-2004 søndag 801 km 2 3 4 5 6 7 10 11 12 13 14 15 16 17 18 19 20 21 22 23 12-07-2004 mandag 801 km 13-07-2004 tirsdag 801 km 14-07-2004 onsdag 801 km fredag, juli 09, 2004 (UTC) Daglig km: 801 15-07-2004 torsdag 801 km 10 11 12 13 14 15 0 1 2 3 4 5 6 7 16-07-2004 fredag 801 km 17-07-2004 Jørdag 801 km 18-07-2004 søndag 801 km ավակակակակակակա<mark>ն։</mark> Ալիսիսիսիսիսիսիսիսիսիսիսիսիսիսիսիս

<sup>&</sup>lt;sup>1</sup>Afhængig af computerskærmens størrelse og opløsning er det muligt at gøre de viste tidslinjegrafer bredere ved at ændre størrelsen på rapportvinduet. Prøv at klikke på knappen "Maksimér" for at gøre det så stort som muligt på pc'en.

# Visning af hændelser og fejl i kort- og VU-filer

Når rapportvinduet åbnes for en bestemt fil, kan man se data om hændelser og fejl, der er gemt i filen.

″]/

Hændelser og fejl ses ved at klikke på fanebladet "Hændelser & fejl" øverst i rapportvinduet.

Hvis der er nogen hændelser eller fejl i filen, vil der blive vist en liste over tilgængelige "Hændelsesdatoer" til venstre og en liste over "Hændelser" til højre (denne vil være tom).

Hvis man ønsker at se hændelserne i filen, skal man først vælge, hvilke dage man er interesseret i. Man kan klikke på en enkelt dag for at vælge den dag eller markere feltet "Vælg alle" for at vælge alle tilgængelige dage.<sup>1</sup>

Alternativt kan flere datoer vælges fra listen med SKIFT- eller CTRL-tasten på samme måde som når der vælges aktivitetsdatoer (se **Visning af aktivitetsdata for førerkort- og VU-filer**.)

Så snart de valgte hændelsesdatoer ændres, opdateres hændelsesjournalerne automatisk. Man kan bladre gennem denne liste for at se de enkelte hændelsesjournaler.

Hvis man ønsker at se, udskrive eller eksportere rapporten, skal man blot klikke på den relevante knap (se **Udskrivning af rapporter** og **Eksport af data**.)

| EasyTac downloader - [JIM SMITH]                                                                                                    |                             |                     |                       |                                |
|----------------------------------------------------------------------------------------------------|-----------------------------|---------------------|-----------------------|--------------------------------|
| Vis rigetp<br>Vis udskrift Udskriv rapport Eksp                                                                                                    | ortér data Brugervejledning | 9                   |                       |                                |
| Aktivitete Hændelser & fej)<br>Valgt fil: 01-07-2004 - 13-12-20                                                                                                    | 05 (SMITH_JIM_06-10-19_2144 | 58)                 | •                     |                                |
| Hændelseskalender                                                                                                    | Hændelser                   |                     |                       |                                |
| marts 2005                                                                                                    | Hændelsesstart (UTC)        | Hændelsesslut (UTC) | Varighed Køretøjsreg. | Hændelsestype                  |
| mtotfls                                                                                                    | 06-04-2005 05:50:00         | 06-04-2005 06:03:00 | 00:13:00              | Generelle hændelser: Isætning  |
| 1 2 3 4 5 6<br>7 8 9 10 11 12 13                                                                                                    | 10-04-2005 08:03:10         | 10-04-2005 08:03:26 | 00:00:16              | Generelle hændelser: Afbrydels |
| 14 15 16 17 18 19 20<br>21 22 23 24 25 26 27<br>28 29 30 31<br>april 2005<br>m t o t f l s<br>1 2 3<br>4 5 6 7 8 930<br>1 12 3<br>4 5 6 7 8 930<br>1 12 5 14 15 16 17<br>1 19 20 21 22 23 24<br>25 26 27 28 29 30 | 21-04-2005 12:30:20         | 22-04-2005 12:59:00 | 24-28:40              | Generelle hændelser. Afbrydels |
|                                                                                                    | •                           |                     |                       | - F                            |

<sup>&</sup>lt;sup>1</sup>Det er muligt, at førerkort- og VU-filer viser hændelser og fejl med datoer, der ligger før den dato, der er aktiviteter for i filen. Dette er ganske normalt, da disse data gemmes særskilt og ikke slettes, medmindre der er brug for pladsen til nyere informationer.

#### Visning af overskridelser af tilladt hastighed i VUfiler

Når rapportvinduet åbnes for en bestemt VU-fil, kan man se overskridelserne af tilladt hastighed, der er gemt i filen.

Overskridelserne af tilladt hastighed vises, når der klikkes på fanebladet "Overskridelser af tilladt hastighed" øverst i rapportvinduet.

Hvis der er nogen overskridelser af tilladt hastighed i filen, vil der blive vist en liste over tilgængelige "Hændelsesdatoer" til venstre og en liste over "Hændelser" til højre (denne vil være tom).

Hvis man ønsker at se overskridelserne af tilladt hastighed i filen, skal man først vælge, hvilke dage man er interesseret i. Man kan klikke på en enkelt dag for at vælge den dag eller markere feltet "Vælg alle" for at vælge alle tilgængelige dage.<sup>1</sup>

Alternativt kan flere datoer vælges fra listen med SKIFT- eller CTRL-tasten på samme måde som når der vælges aktivitetsdatoer (se **Visning af aktivitetsdata for førerkort- og VU-filer**.)

Så snart de valgte hændelsesdatoer ændres, opdateres hændelsesjournalerne automatisk. Man kan bladre gennem denne liste for at se de enkelte hændelsesjournaler.

Hvis man ønsker at se, udskrive eller eksportere rapporten, skal man blot klikke på den relevante knap (se **Udskrivning af rapporter** og **Eksport af data**.)

| EasyTac downloader - [YN02ABC]<br>vis hjælp |                           |                     |          |                   |                 |      |
|---------------------------------------------|---------------------------|---------------------|----------|-------------------|-----------------|------|
| Vis udskrift Udskriv rapport Ekspor         | tér data Brugervejledning |                     |          |                   |                 |      |
| Aktiviteter Hændelser & ful Overskridel     | ser af tilladt hastighed  |                     |          |                   |                 |      |
| Valgt fil: 22-03-2007 - 02-04-2007          | (YN07ABC_08-01-09_084638  | )                   | •        |                   |                 |      |
| Hændelsesdatoer Hændelse                    | Hændelser                 |                     |          |                   |                 |      |
| Vælg alle                                   |                           |                     |          |                   |                 |      |
| Dato Hændelser                              | Hændelsesstart (UTC)      | Hændelsesslut (UTC) | Varighed | Gennemsnit (km/h) | Maksimum (km/h) | Føre |
| 22-03-2007 torsdag 2                        | 22-03-2007 16:26:25       | 22-03-2007 16:27:26 | 00:01:01 | 180               | 183             | WBB  |
|                                             | 22-03-2007 16:26:24       | 22-03-2007 16:27:25 | 00:01:01 | 180               | 183             | WBB  |
|                                             |                           |                     |          |                   |                 |      |
|                                             | •                         | Π                   |          |                   |                 | ŀ    |

<sup>&</sup>lt;sup>1</sup>Det er muligt, at VU-filerne viser overskridelser af tilladt hastighed med datoer, der ligger før den dato, der er aktiviteter for i filen. Dette er ganske normalt, fordi disse data gemmes særskilt fra aktivitetsinformationerne og ikke slettes, medmindre der er brug for pladsen til nyere informationer.

### Udskrivning af rapporter

EasyTac downloader kan udskrive alle rapporterne, der vises på skærmen.

Man skal først bruge rapportvinduet til at vælge de ønskede aktivitetsdatoer og derefter vælge den ønskede type rapport ved at klikke på de pågældende faneblade i rapportvisningsområdet.

Når rapporten vises på skærmen, kan den udskrives med det samme ved at klikke på knappen "Udskriv rapport", eller man kan se udskriften først ved at klikke på knappen "Vis udskrift".

Når rapporten vises, kan der zoomes ind og ud samt navigeres mellem flere sider (hvis der er flere), inden man beslutter, om rapporten skal udskrives. Det gøres ved at trykke på knappen "Udskriv".

Man kan vælge printer og andre indstillinger for rapporten, f.eks. udskrift i "stående" eller "liggende" format, ved at klikke på "Indstil printer…" i menuen "Filer".

Hvis man ønsker at sende en udskrift af en rapport til en anden person elektronisk, kan man enten eksportere rapportdataene (se **Eksport af data**) eller rapporten kan udskrives i .pdf format ved hjælp af anden software.

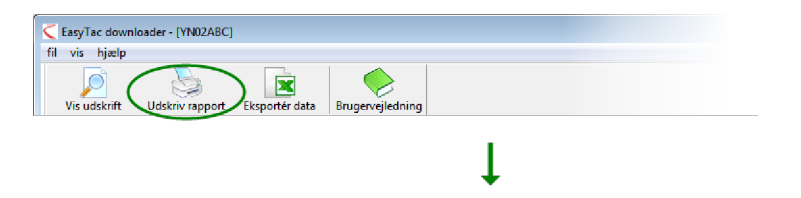

| Pagelor1 <u>€</u> | 🔍 💿 Portrait 🔘 I        | Landscape    |       | Close pre | view      |             |                 |  |
|-------------------|-------------------------|--------------|-------|-----------|-----------|-------------|-----------------|--|
|                   | Driver & DRIVER         |              |       |           |           | Driver Card | Shift Breakdown |  |
|                   | Time Period (UTC)       | Shift Length | Drive | Work      | Available | Break       | Total Work      |  |
|                   | Thursday, July 01, 200  | 04 (UTC)     | Daily | km: 719   |           |             |                 |  |
|                   | 05:31 - 22:29           | 15:58        | 07:54 | 00:52     | 01:30     | 05:42       | 08:46           |  |
|                   | Friday, July 02, 2004 ( | (UTC)        | Daily | km: 584   |           |             |                 |  |
|                   | 13:42 - 23:59           | 10:17        | 03:09 | 00:00     | 00:00     | 07:08       | 03:09           |  |
|                   | Saturday, July 03, 200  | 4 (UTC)      | Daily | km: 66 1  |           |             |                 |  |
|                   | 00:00 - 13:03           | 13:03        | 05:10 | 00:00     | 00:00     | 07:53       | 05:10           |  |
|                   | Sunday, July 04, 2004   | (UTC)        | Daily | km: 684   |           |             |                 |  |
|                   | 05:19 - 21:37           | 15:18        | 12:04 | 00:20     | 00:02     | 02:52       | 12:24           |  |
|                   | Monday, July 05, 2004   | (UTC)        | Daily | km: 900   |           |             |                 |  |
|                   | 04:15 - 18:22           | 14:07        | 08:34 | 00:25     | 00:09     | 04:59       | 08:59           |  |
|                   | Tuesday, July 06, 2004  | t (UTC)      | Daily | km: 741   |           |             |                 |  |
|                   | 08:00 - 09:00           | 01:00        | 00:00 | 00:00     | 00:00     | 01:00       | 00:00           |  |
|                   | Wednesday, July 07, 2   | 004 (UTC)    | Daily | km: 1077  |           |             |                 |  |
|                   | 10:30 - 23:59           | 13:29        | 09:06 | 00:02     | 02:54     | 01:27       | 09:08           |  |
|                   | Thursday, July 08, 200  | 4 (UTC)      | Daily | km: 526   |           |             |                 |  |
|                   | 00:00 - 08:10           | 05:10        | 03:19 | 00:02     | 04:49     | 00:00       | 03:21           |  |
|                   | Friday, July 09, 2004 ( | UTC)         | Daily | km: 801   |           |             |                 |  |
|                   | 08:00 - 09:00           | 01:00        | 01:00 | 00:00     | 00:00     | 00:00       | 01:00           |  |
|                   | Total                   |              |       |           |           |             |                 |  |
|                   | Day Total               | 92:22        | 50:16 | 01:41     | 09:24     | 31:01       | 51:57           |  |
|                   |                         |              |       |           |           |             |                 |  |
|                   |                         |              |       |           |           |             |                 |  |
|                   |                         |              |       |           |           |             |                 |  |
|                   |                         |              |       |           |           |             |                 |  |
|                   |                         |              |       |           |           |             |                 |  |
|                   |                         |              |       |           |           |             |                 |  |
|                   |                         |              |       |           |           |             |                 |  |
|                   |                         |              |       |           |           |             |                 |  |

# Eksport af data

EasyTac downloader kan let eksportere aktivitets- eller oversigtsdata fra rapporterne på skærmen.

I rapportvinduet skal der først vælges de ønskede aktivitetsdatoer og rapporttypen ved hjælp af de tilgængelige faneblade i rapportpanelet.<sup>1</sup>

Når rapporten vises på skærmen, klikkes der på knappen "Eksportér data".

Der kan nu vælges et filnavn og en mappe til den eksporterede datafil. Ligeledes skal typen af eksportfilen vælges. Der kan vælges "Komma-separeret format" (csv) for generel overførsel mellem forskellige softwareprogrammer eller "Excel-regneark" (xls), hvis dataene skal vises eller analyseres ved hjælp af Microsoft Excel.

| vis hjælp            |                     |                  |             |              |          |                   |              |   |
|----------------------|---------------------|------------------|-------------|--------------|----------|-------------------|--------------|---|
| /is udskrift Udskri  | v rapport Ekspor    | tér data Brugen  | rejledning  |              |          |                   |              |   |
| ktiviteter Hændelser | & fejl              |                  |             |              |          |                   |              |   |
| Valot fil: 01-0      | 7-2004 - 13-12-2005 | (SMITH JIM 06-10 | -19 214458) |              | -        |                   |              |   |
| Value III.           | . 2004 15 12 2005   | (SMITT_SMI_OU IC | 15_11450)   |              |          |                   |              |   |
| Aktivitetsdatoer Ak  | tivitetskalender    | Aktivitet Vag    | ter Dage ar | bejdsuge Tio | Islinje  |                   |              |   |
| Vælg alle            |                     |                  |             |              |          |                   |              |   |
| E rangene            |                     |                  | o           |              |          | a                 | 10           |   |
| Dato                 | Daglig km           | Vagtdato         | Start (UTC) | Slut (UTC)   | Varighed | Speciel Aktivitet | Køretøjsreg. |   |
| 01-07-2004 torsdag   | /19 km              | 07-07-2004       | 10:30       | 12:39        | 02:09    | (1) Kørsel        |              |   |
| 02-07-2004 fredag    | 584 km              | 07-07-2004       | 12:39       | 14:06        | 01:27    | Pause             |              |   |
| 03-07-2004 lørdag    | 661 km              | 07-07-2004       | 14:06       | 15:59        | 01:53    | (Y) Kørsel        |              | _ |
| 04-07-2004 søndag    | 684 km              | 07-07-2004       | 15:59       | 17:31        | 01:32    | Rådighed          |              |   |
| 05-07-2004 mandag    | 900 km              | 07-07-2004       | 17:31       | 20:29        | 02:58    | Y Kørsel          |              |   |
| 06-07-2004 tirsdag   | 741 km              | 07-07-2004       | 20:29       | 20:42        | 00:13    | Rådighed          |              |   |
| 07-07-2004 onsdag    | 1077 km             | 07-07-2004       | 20:42       | 20:50        | 00:08    | 🕎 Kørsel          |              |   |
| 08-07-2004 torsdag   | 526 km              | 07-07-2004       | 20:50       | 21:50        | 01:00    | 📉 Rådighed        |              |   |
| 09-07-2004 fredag    | 801 km              | 07-07-2004       | 21:50       | 21:57        | 00:07    | 🛞 Kørsel          |              |   |
| 10-07-2004 lørdag    | 801 km              | 07-07-2004       | 21:57       | 22:02        | 00:05    | 📉 Rådighed        |              |   |
| 11-07-2004 søndag    | 801 km              | 07-07-2004       | 22:02       | 22:27        | 00:25    | 🕎 Kørsel          |              |   |
| 12-07-2004 mandag    | 801 km              | 07-07-2004       | 22:27       | 22:29        | 00:02    | 🔀 Arbejde         |              |   |
| 13-07-2004 tirsdag   | 801 km              | 07-07-2004       | 22:29       | 22:33        | 00:04    | 📉 Rådighed        |              |   |
| 14-07-2004 onsdag    | 801 km              | 07-07-2004       | 22:33       | 23:59        | 01:26    | 🛞 Kørsel          |              |   |
| 15-07-2004 torsdag   | 801 km              | 08-07-2004       | 00:00       | 00:36        | 00:36    | 🛞 Kørsel          |              |   |
| 16-07-2004 fredag    | 801 km              | 08-07-2004       | 00:36       | 00:39        | 00:03    | 📉 Rådighed        |              |   |
| 17-07-2004 lørdag    | 801 km              | 08-07-2004       | 00:39       | 01:16        | 00:37    | 🛞 Kørsel          |              |   |
|                      | 004.1               | 09.07.2004       | 01.16       | 01.10        | 00-02    |                   |              |   |

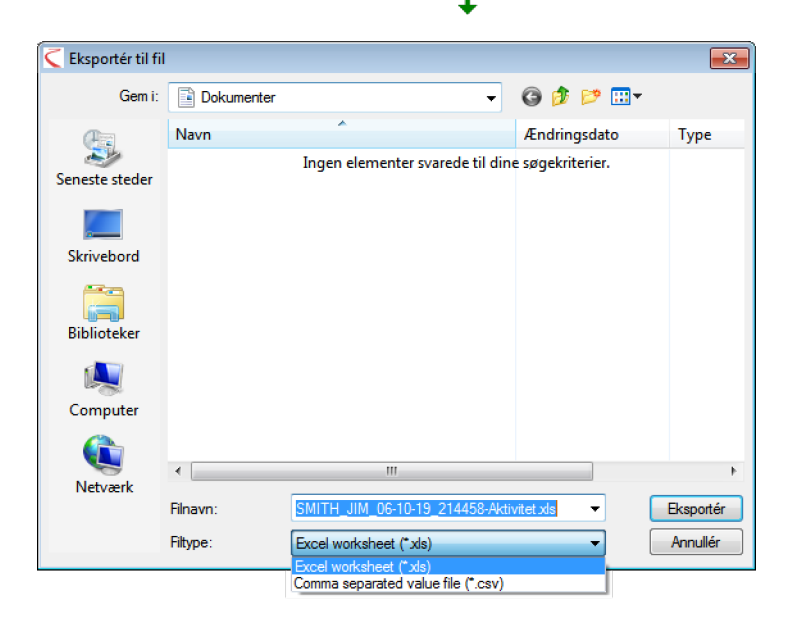

<sup>1</sup>De grafiske tidslinjer fra rapporten "Tidslinje" kan ikke eksporteres.

# EasyTac - Indstillinger

#### Gem filer i andre mapper

EasyTac downloader gemmer alle overførte og importerede filer i særlige mapper på computerens harddisk. Mapperne er beregnet til at kunne anvendes af alle computerens brugere.<sup>1</sup>

Man kan ønske at ændre disse, enten til en anden placering på harddisken eller måske til et netværksdrev på en server.

Dette gøres via skærmbilledet Indstillinger (klik på "Vis" derefter "Indstillinger..."), vælg fanebladet "Læsning af kort" eller "Læsning af VU-filer" og klik på den relevante knap "Gennemse" – der findes en til kortfiler og en til VU-filer, som gør det muligt at placere dem forskellige steder.

Bemærk: Hvis data gemmes på et netværksdrev, så skal man have de fornødne brugerrettigheder til at kunne oprette og skrive filer, for at EasyTac kan virke korrekt. EssyTac - Indstillinger

EssyTac - Indstillinger

Lessning of Kort
Lessning of Kort
Lessning of Kort
Lessning of Kort

Lessning of Kort

Lessning of Kort

Kortieser

Brug alle tilduttede kortlesere

Utes kort automatisk

Ute popup-statusvindue ved lesning af kort

Opdater kontets sidste downloadtid efter succesfuld lessning

Kortlioprettelse

Djelstering

C:\ProgramData\EssyTac\kord

Finaunformat

NuKE\_VT-MM-OD\_HENMISS.esn

Naldsti til standerd værdier

Høelp
OK Annalfer

| iing af kort               | Læsning af VU                | E-mail     | Overførselspåmindelser    | Filtyper | USB-stik | Generelt |
|----------------------------|------------------------------|------------|---------------------------|----------|----------|----------|
| esning af V                | U-fil                        |            |                           |          |          |          |
| 🔽 Læs VU                   | -filer automatisk (          | ved isæt   | ning af enhed)            |          |          |          |
| Slet                       | filer fra VU-enheo           | l efter læ | esning                    |          |          |          |
| 📝 Vis p                    | opup-statusvindu             | ie ved læ  | sning af fartskriverfiler |          |          |          |
| Automatis                  | sk 💌                         |            |                           |          |          |          |
|                            |                              |            |                           |          |          |          |
| Elplacering                |                              |            |                           |          |          |          |
| Elplacering<br>C:\Program  | nData\EasyTac\VI             | U          |                           |          |          | Sennemse |
| Filplacering<br>C:\Program | )<br>mData\EasyTac\VI<br>mat | J          |                           |          |          | Sennemse |

<sup>1</sup>Standard placeringen af filerne afhænger af, hvilken version af Windows der er installeret, samt af pc'ens sprogindstillinger. For engelske standard installationer af Windows 2000 og XP er placeringerne:

C:\Documents and Settings\All Users\Application Data\EasyTac\card

C:\Documents and Settings\All Users\Application Data\EasyTac\VU

For engelske standard installationer af Windows Vista og Windows 7 er standard placeringerne:

C:\ProgramData\EasyTac\card

C:\ProgramData\EasyTac\VU

# Automatisk læsning af førerkort- og VU-filer

Som standard læser EasyTac downloader førerkort, så snart de indsættes i smartcard-kortlæseren, og læser VU-filer, så snart en VU-overførselsenhed tilsluttes pc'en.<sup>1</sup>

Det er muligt at slå disse automatiske funktioner fra. eller man kan vælge at slå "statusvinduet", der popper op under læseprocessen, fra. Dette gør det muligt for EasyTac softwaren at køre i baggrunden, mens pc'en anvendes til andet arbejde.

Disse indstillinger ændres ved at gå til skærmbilledet Indstillinger (klik på "Vis" og så "Indstillinger…"), vælge fanebladet "Læsning af kort" eller "Læsning af VU" og så markere eller fjerne markeringen på feltet ved "Læs kort automatisk" og/eller "Læs VU-filer automatisk".

For VU-filers vedkommende kan man også vælge, om EasyTac skal slette den originale fil fra VU-overførselsenheden for at sikre, at enheden ikke løber tør for plads, og at den samme fil ikke overføres mere end én gang.

EasyTac downloader fungerer med de fleste enheder og kabler til direkte download.

For at anvende en anden direkte overførselsenhed eller kabel, skal man angive, hvilken kommunikationsport enheden er tilsluttet.

| Ea | syTac - Indstillinger 🗾 💽                                                             |
|----|---------------------------------------------------------------------------------------|
|    | æsning af kort Læsning af VU E-mail Overførselspåmindelser Filtyper USB-stik Generelt |
| L  | Læsning af kort                                                                       |
| L  | Karthana                                                                              |
| ł  |                                                                                       |
| L  | Brug alle bisluttede kortlæsere                                                       |
|    | ☑ Læs kort automatisk                                                                 |
| Г  | Wis popup-statusvindue ved læsning af kort                                            |
| L  | Opdater kortets staste downloadiid etter succesfuld læsning                           |
| L  |                                                                                       |
| L  | Korthloprettelse                                                                      |
| L  | Filplacering                                                                          |
|    | C:\ProgramData\EasyTac\card Gennemse                                                  |
|    | Filnavnformat                                                                         |
| L  | NAME_YY-MM-DD_HHMMSS.esm                                                              |
|    |                                                                                       |
|    |                                                                                       |
|    | Nudeli fil standard unseller Ularla OK Annulla                                        |

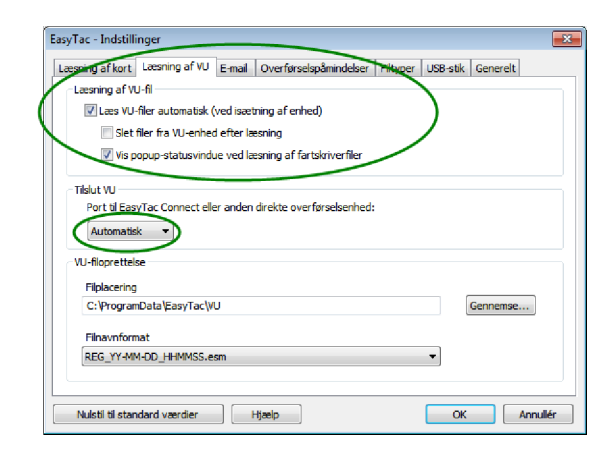

<sup>&</sup>lt;sup>1</sup>EasyTac kan automatisk overvåge flere smartcard-kortlæsere samtidigt. Den kan dog kun læse ét kort ad gangen.

# Konfigurering af e-mail-indstillinger

Hvis man ønsker at bruge EasyTac downloader til at sende fartskriverfiler via email, skal man først konfigurere de korrekte e-mail-indstillinger.

Man kan vælge at anvende standard e-mail-klienten, der er installeret på pc'en eller EasyTac's indbyggede e-mailer.

Disse indstillinger ændres ved at gå til skærmbilledet Indstillinger (klik på "Vis", "Indstillinger..." og derefter på fanebladet "E-mail".)

De relevante informationer indtastes i hvert af felterne for at foretage email-konfigurationen.

Man kan gemme den normale modtagers e-mail-adresse ved at indtaste den i feltet "Standard modtager".

Hvis man anvender den indbyggede e-mailer, skal man indtaste både "Fra adresse" og "SMTP-servernavn".<sup>1</sup>

|                                                  | mail Overførselspåmindelser Filtvoer USB-stik Generelt |
|--------------------------------------------------|--------------------------------------------------------|
| mail-indetilinger                                |                                                        |
| - naimitasaininger                               |                                                        |
| Standard modtager                                |                                                        |
| I                                                |                                                        |
| Standard emne                                    |                                                        |
| Digital fartskriverfil                           |                                                        |
| Send via standard e-mail-klie                    | ent                                                    |
|                                                  |                                                        |
| <ul> <li>Send vna, Easy racs indoygg</li> </ul>  | ece e-mailer                                           |
|                                                  | Fra adresse                                            |
|                                                  | P-servernavn                                           |
| SMT                                              | our remain                                             |
| SMT                                              |                                                        |
| SMT<br>SMTP-brugernavn (h                        | vis påkrævet)                                          |
| SMT<br>SMTP-brugernavn (h<br>SMTP-adoanoskode (h | vis påkrævet)                                          |
| SMTP-brugernavn (h<br>SMTP-adgangskode (h        | vis påkrævet)                                          |

<sup>&</sup>lt;sup>1</sup>Hvis man er i tvivl om hvilke oplysninger der skal indtastes i de enkelte felter, bedes man kontakte sin internet-udbyder.

# Konfigurering af overførselspåmindelser

EasyTac's system til påmindelse af overførsler kan indstilles efter behov.

Disse indstillinger ændres ved at gå til skærmbilledet Indstillinger (klik på "Vis", "Indstillinger..." og derefter på fanebladet "Overførselspåmindelser".)

"Overførselspamindelser".) Man kan enten indtaste antallet af dage direkte i hvert felt eller klikke på pil op

og pil ned for at ændre hvert tal 1 dag ad gangen.

# Konfigurering af genkendte filtyper

EasyTac kan anvendes sammen med en række almindelige fartskriverfiltyper. Når en filtype tilknyttes EasyTac, starter Windows automatisk EasyTac, når man prøver at åbne en fil af den type (for eksempel ved at dobbeltklikke på den i Windows stifinder).

Man skal markere de relevante felter for den (de) filype(r), som man ønsker at knytte til EasyTac, eller fjerne markeringen ved felterne for at fjerne tilknytningen (for eksempel for at gøre det muligt for en anden fil at knytte sig til denne type fil).

| æsning af kort   Læsn<br>Chauffører | ng af VU E-mail Overførselspåmi | ndelser Filtyper USB-stik Generelt |  |
|-------------------------------------|---------------------------------|------------------------------------|--|
| •                                   | Sidst overført for mere end     | 21 for dage siden                  |  |
| ٠                                   | Sidst overført for mere end     | 28 for dage siden                  |  |
| Køretøjer                           |                                 |                                    |  |
| •                                   | Sidst overført for mere end     | 49 for dage siden                  |  |
| ۲                                   | Sidst overført for mere end     | 56 for dage siden                  |  |
|                                     |                                 |                                    |  |

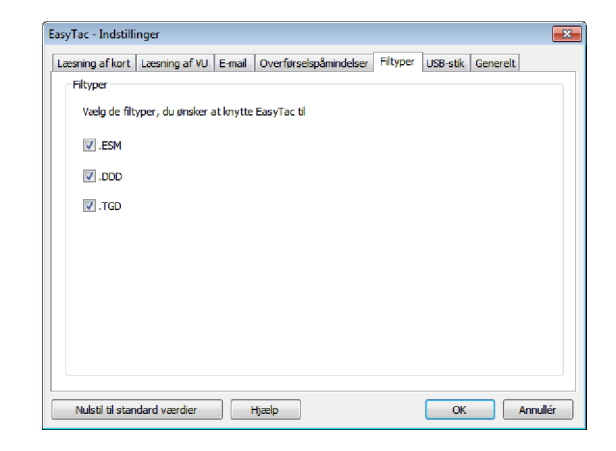

# Konfigurering af EasyTac USB-stiks

En EasyTac USB-stik er en udtagelig USB-lagerenhed, som gør det lettere at opbakke og flytte fartskriverfiler. EasyTac genkender automatisk en EasyTac USBstik, når den sættes i, og kan konfigureres til at lave backup af og/eller importere filer, uden brugeren behøver foretage sig noget.

Man kan købe en EasyTac USB-stik hos forhandleren eller kan selv lave en ved at bruge et almindeligt USB-stik.

EasyTac kan lave en backup af alle fartskriverfiler på en EasyTac USB-stik, når den tilsluttes pc'en. Denne funktion aktiveres ved at gå til skærmbilledet Indstillinger (klik på "Vis", "Indstillinger og derefter på fanebladet "USB-stik") og sørge for, at feltet er markeret.

EasyTac kan ligeledes importere alle fartskriverfilerne til en EasyTac USB-stik (som er blevet sendt fra en anden pc, som bruger EasyTac), når den tilsluttes pc'en. Denne funktion aktiveres ved at gå til vinduet "Indstillinger" (klik på "Vis", "Indstillinger" og derefter på fanebladet "USB-stik"), og sørge for, at dette felt er markeret.

Man kan vælge "Spørg ikke" for disse indstillinger, så EasyTac udfører disse funktioner automatisk, når den sættes i uden at bede om bekræftelse.

Man kan konfigurere et eksisterende almindeligt USB-stik (eller en eksternt harddisk) som en EasyTac USB-stik ved at tilslutte den til computeren, vælge dens drevbogstav fra rullelisten og så klikke på knappen "Opret".

| æsning af kort | Lassning of VU      | E-mail      | Overførselsnå      | mindelser    | Filtyper   | USB-stik  | Generelt     |
|----------------|---------------------|-------------|--------------------|--------------|------------|-----------|--------------|
| EasyTac USB    | stik                |             |                    |              |            |           |              |
|                |                     |             |                    |              |            |           |              |
| Backup a       | alle EasyTac filer  | til EasyT   | ac USB-stik ved    | indsættels   | en         |           |              |
| E Bac          | kup automatisk u    | iden at sp  | pørge              |              |            |           |              |
| Importé        | alle fartskriverf   | iler fra Ea | asyTac USB-stik    | ved indsæ    | ttelsen    |           |              |
| filer vi       | blive slettet fra L | JSB-stik'e  | n)                 |              |            |           |              |
| 🗸 Imp          | ortér automatisk    | uden at     | spørge             |              |            |           |              |
|                |                     |             |                    |              |            |           |              |
| Opret en E     | asyTac USB-stik     | fra et aln  | nindeligt USB-stil | k. Dette vil | ikke ødela | egge evt. | eksisterende |
| data på sti    | kket.               |             |                    |              |            |           |              |
| Opr            | et A                | l:\         | •                  |              |            |           |              |
|                |                     |             |                    |              |            |           |              |
|                |                     |             |                    |              |            |           |              |
|                |                     |             |                    |              |            |           |              |
|                |                     |             |                    |              |            |           |              |

Hvis man anvender en flersproglig version af EasyTac, kan man ændre det sprog, som programmets tekst vises på.

EasyTac kan også indstilles, så det ved programmets start giver besked, hvis der findes en ny version af EasyTac, som kan hentes.

EasyTac kan konfigureres til at starte med Windows og køre i baggrunden, selv om dets vindue er lukket. Dette gør det muligt for EasyTac at være af vejen, men også at reagere på visse hændelser, uden at softwaren skal startes hver gang.

Denne funktion giver også hurtig adgang til programmet med et ikon, som forbliver på proceslinjen. Man kan dobbeltklikke på ikonet for at skifte mellem at vise og skjule EasyTac vinduerne.

Man kan højreklikke på ikonet for at få valgene Vis/skjul EasyTac, Indstillinger, Om eller Afslut. Hvis man starter EasyTac med Windows, men senere ønsker, at det skal holde op med at køre i resten af sessionen, skal man vælge Afslut på denne menu.

| iing af kort   L | æsning af VU E-     | mail Overførselspi | åmindelser Filtyper | USB-stik Gener | elt |
|------------------|---------------------|--------------------|---------------------|----------------|-----|
| nerelle indstil  | linger              |                    |                     |                |     |
| oroa             |                     |                    |                     |                |     |
| )ansk            |                     |                    |                     |                | _   |
|                  |                     |                    |                     |                |     |
| ✓ Kontrollér     | automatisk for soft | twareopdatering    |                     |                |     |
|                  |                     |                    |                     |                |     |
| Start Easy       | Tac, når Windows    | starter            |                     |                |     |
|                  |                     |                    |                     |                |     |
|                  |                     |                    |                     |                |     |
|                  |                     |                    |                     |                |     |
|                  |                     |                    |                     |                |     |
|                  |                     |                    |                     |                |     |
|                  |                     |                    |                     |                |     |

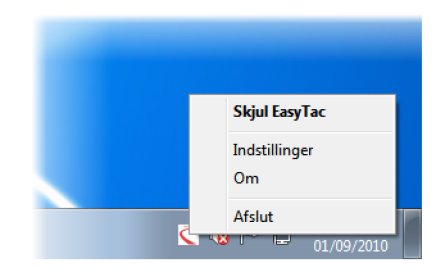